Momentum 171 CBB 970 30 M1 Processor User Guide

1/2007

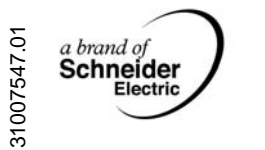

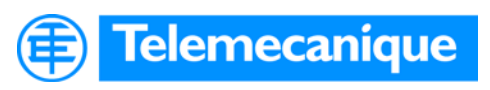

Table of Contents

#### Safety Information5

|           | About the Book                                                                                                    | . 7                                                       |
|-----------|----------------------------------------------------------------------------------------------------|-----------------------------------------------------------|
| Chapter 1 | The Momentum 171 CBB 970 30 Processor         Physical Components of the 171 CBB 970 30 Processor         Panel Software Options.         Memory Characteristics.         Installation         Power Wiring.         Lithium Battery                                                                                               | . 9<br>10<br>15<br>16<br>17<br>19<br>21                   |
| Chapter 2 | The 4-port 10/100BASE-T Ethernet Switch         The Ethernet Switch         The Ethernet Port Connections         Network Design Considerations         Network Security Firewalls         Assigning Ethernet Address Parameters         Using BOOTP Lite to Assign Address Parameters         Reading Ethernet Network Statistics | 23<br>24<br>25<br>26<br>28<br>29<br>31<br>32              |
| Chapter 3 | Using the Modbus Port.<br>Modbus Serial Port<br>Cables and Adapters for a Modbus RS232 Connection<br>RS485 Communication Capabilities                                                                                                    | <b>35</b><br>36<br>38<br>40                               |
| Chapter 4 | Configuring the Controller in Concept                                                                                                    | <b>41</b><br>42<br>45<br>47<br>48<br>49<br>50<br>53<br>56 |

| Chapter 5  | Configuring Ethernet Address Parameters and I/O Scanner                                                                                                    |
|------------|----------------------------------------------------------------------------------------------------|
|            | with Concept       57         Accessing the Ethernet I/O Configuration       58         Setting the IP Address Parameters       59         Completing the Ethernet I/O Configuration       61         Configuring Ethernet I/O       64                                                                                                    |
| Chapter 6  | Saving to Flash in Concept                                                                                                    |
| Chapter 7  | Configuring the Modbus Port Parameters in Concept.71Accessing the Modbus Port Settings Dialog Box.72Changing the Modbus Communication Protocol73Changing Mode and Data Bits on Modbus Port.74Changing the Modbus Port's Baud Rate75Stop Bit Should Not Be Changed.76Changing Parity on the Modbus Port.77Changing the Delay on the Modbus Port.78Changing the Modbus Network Address of the Modbus Port.79 |
| Chapter 8  | Configuring Momentum Processor with ProWORX 3281Configuring an Momentum Processor with ProWORX 3282Configuring an I/O Map86Monitoring the Health of the System88Saving to Flash with ProWORX3289                                                                                                    |
| Appendices |                                                                                                    |
| Appendix A | Momentum 171 CBB 970 30 Processor Specifications                                                                                                    |
| Appendix B | LED Flash Patterns, Error Codes, and                                                                                                    |
|            | Diagnostic Messages                                                                                                    |
| Appendix C | RS485 Accessories for the Modbus Serial Port                                                                                                    |
|            | Momentum Components       104         Two-Wire Cabling Schemes for Modbus RS485 Networks Connecting       107         Momentum Components       107                                                                                                    |
|            | Cable for Modbus RS485 Networks Connecting Momentum Components 109<br>Connectors for Modbus RS485 Networks Connecting                                                                                                    |
|            | Momentum Components                                                                                                    |
|            | Momentum Components                                                                                                    |
|            |                                                                                                    |
| Index      |                                                                                                    |

# **Safety Information**

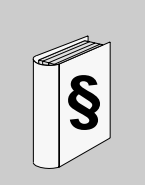

### **Important Information**

#### NOTICE

Read these instructions carefully, and look at the equipment to become familiar with the device before trying to install, operate, or maintain it. The following special messages may appear throughout this documentation or on the equipment to warn of potential hazards or to call attention to information that clarifies or simplifies a procedure.

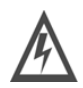

The addition of this symbol to a Danger or Warning safety label indicates that an electrical hazard exists, which will result in personal injury if the instructions are not followed.

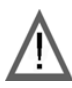

This is the safety alert symbol. It is used to alert you to potential personal injury hazards. Obey all safety messages that follow this symbol to avoid possible injury or death.

# 

DANGER indicates an imminently hazardous situation, which, if not avoided, **will result** in death or serious injury.

# **A** WARNING

WARNING indicates a potentially hazardous situation, which, if not avoided, **can result** in death, serious injury, or equipment damage.

# **A** CAUTION

CAUTION indicates a potentially hazardous situation, which, if not avoided, **can result** in injury or equipment damage.

**PLEASE NOTE** Electrical equipment should be installed, operated, serviced, and maintained only by qualified personnel. No responsibility is assumed by Schneider Electric for any consequences arising out of the use of this material.

© 2007 Schneider Electric. All Rights Reserved.

# About the Book

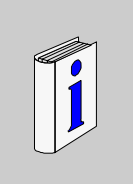

#### At a Glance **Document Scope** This manual describes the 171 CBB 970 30 Momentum M1 processor. The processor contains 544 Kbytes of internal memory and can be programmed with either: • Concept, version 2.6 (with service release 4, patch A) or greater ProWORX 32, version 2.1 or greater The processor also contains a 4-port 10/100 Ethernet switch. Validity Note The data and illustrations found in this book are not binding. We reserve the right to modify our products in line with our policy of continuous product development. The information in this document is subject to change without notice and should not be construed as a commitment by Schneider Electric. Related **Documents** Title of Documentation **Beference Number** Momentum I/O Base User Guide 870 USE 002 Concept User Guide 840 USE 503 ProWORX 32 Programming Software for PLCs User Guide 372 SPU 780 Ladder Logic Block Library User Guide 870 USE 101 Momentum 170ENT11001/170ENT11002 Ethernet Communications 870 USE 114 Adapter User Guide Advantys STB Ethernet Modbus TCP/IP Network Interface 890 USE 177 **Applications Guide**

| Product Related<br>Warnings | Schneider Electric assumes no responsibility for any errors that may appear in this document. If you have any suggestions for improvements or amendments or have found errors in this publication, please notify us. No part of this document may be reproduced in any form or by means, electronic or mechanical, including photocopying, without express written permission of Schneider Electric. |
|-----------------------------|----------------------------------------------------------------------------------------------------|
|                             | All pertinent state, regional, and local safety regulations must be observed when installing and using this product. For reasons of safety and to ensure compliance with documented system data, only the manufacturer should perform repairs to components.                                                                                                    |
|                             | When controllers are used for applications with technical safety requirements, please follow the relevant instructions.                                                                                                    |
|                             | Failure to use Schneider Electric software or approved software with our hardware products may result in injury, harm, or improper operating results.                                                                                                    |
|                             | Failure to observe this product related warning can result in injury or equipment damage.                                                                                                    |
| User Comments               | We welcome your comments about this document. You can reach us by e-mail at techpub@schneider-electric.com                                                                                                    |

# The Momentum 171 CBB 970 30 Processor

# 1

#### Overview The Momentum 171 CBB 970 30 processor, with its built-in 4-port Ethernet switch, provides programmable logic control to distributed communication networks, I/O, and other Modbus TCP/IP-compatible devices connected to an Ethernet network. This chapter gives you an overview of the processor's features and capabilities. Installation and power wiring instructions are also provided. What's in this This chapter contains the following topics: Chapter? Topic Page Physical Components of the 171 CBB 970 30 Processor 10 Panel Software Options 15 **Memory Characteristics** 16 Installation 17 Power Wiring 19 Lithium Battery 21

At a Glance

### Physical Components of the 171 CBB 970 30 Processor

Front Panel View A front panel view of the Momentum 171 CBB 970 30 processor is shown below. The interfaces and LED indicators for the Ethernet switch are on the top half of the module. The interfaces and LED indicators for the M1 processor are on the bottom half of the module.

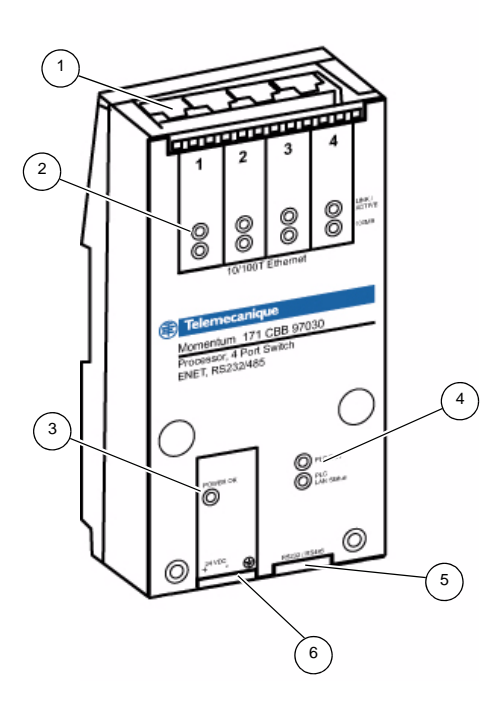

- 1 Connectors for each of the four Ethernet ports
- 2 LINK/ACTIVE and 100MB LED indicators for each of the four Ethernet ports
- 3 POWER OK LED
- 4 PLC Run and PLC LAN Status LEDs
- 5 R232/RS485 serial port connector
- 6 24 VDC power connector

# Ethernet SwitchThe four RJ45 connectors on the top of the processor are for the four 10/100BASE-<br/>T ports provided by the built-in Ethernet switch. The connectors are labeled 1 to 4<br/>from left to right.

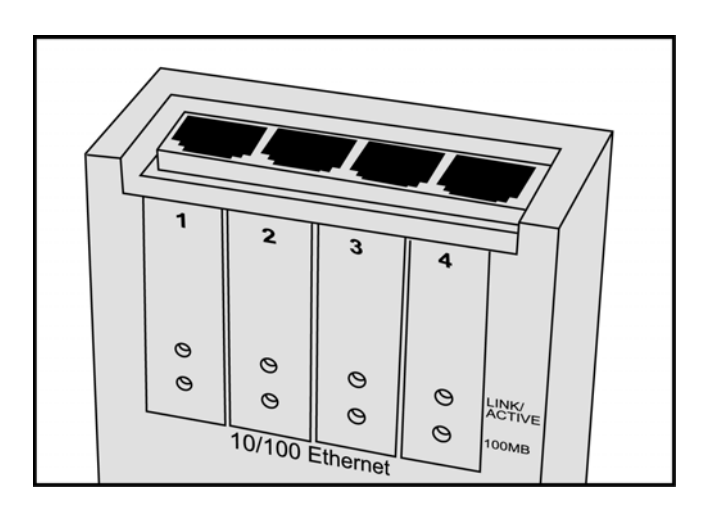

You can connect up to four Ethernet 10/100BASE-T devices or network segments to these ports over twisted-pair or shielded twisted-pair cables. The network segments may be:

- distributed I/O modules
- other Momentum processors
- supervisory systems
- computers
- programming panels
- other Ethernet products

The functionality of the 4-port Ethernet switch is described in more detail later in this manual (see *p. 23*).

**Note:** The Ethernet connectors and the Modbus port connector at the bottom of the module are female RJ45 connectors with a similar look. Do not attempt to make a Modbus connection through an Ethernet connector.

# Ethernet PortEach Ethernet port has two LED indicators, LINK/ACTIVE and 100MB. TheirLED Indicatorsindications are described below.

| LED             | Pattern | Indication                                                                                                    |
|-----------------|---------|----------------------------------------------------------------------------------------------------|
| LINK/<br>ACTIVE | On      | A valid link is established on the associated Ethernet port                                                                 |
|                 | Blink   | A receive or transmit activity is occurring on the associated Ethernet port.                                                |
|                 |         | If the 100MB LED is off, the activity is at a 10BASE-T speed. If the 100MB LED is on, the activity is at a 100BASE-T speed. |
|                 | Off     | No valid link established on the associated Ethernet port                                                                   |
| 100MB           | On      | The link speed on the associated Ethernet port is 100BASE-T                                                                 |
|                 | Off     | If the LINK/ACTIVE LED is off, there is no link on the associated<br>Ethernet port                                          |
|                 |         | If the LINK/ACTIVE LED is on or blinking, the link speed on the associated Ethernet port is 10BASE-T                        |

#### Processor Interfaces

Two connectors are located on the bottom of the module, a Modbus serial port connector and a 24 VDC power supply connector.

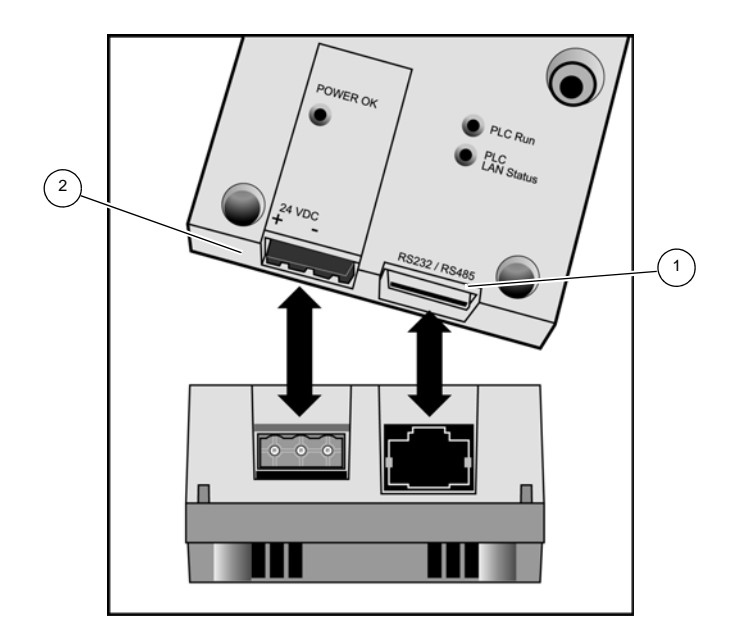

- 1 Modbus port
- 2 24 VDC power supply connector

The Modbus port is an RJ45 connector on the bottom right part of the module. It is a general-purpose asynchronous serial port with dedicated RS232/485 slave functionality. The port can also have master functionality when you use an XXMIT or XMIT programming function block.

A Modbus host device connected to the port, such as an HMI or PLC programming panel, can be used for:

- programming the M1 processor
- transferring data between the host device and the M1 processor
- uploading and downloading
- other host operations

The choice between RS232 and RS485 can be made with PLC programming software (see *p. 15*). RS232 is the default protocol.

Modbus communication capabilities are described in more detail later in this manual (see p. 35).

**Note:** The Modbus port connector and the Ethernet connectors at the top of the module are female RJ45 connectors with a similar look. Do not attempt to make an Ethernet connection through a Modbus connector.

The 171 CBB 970 30 processor requires 19.2 to 42.5 VDC of power to the unit from an external safety extra-low voltage (SELV) power source. The 3-pin power connector is located on the bottom left of the module. The connector's pin assignments are labeled on the front panel above the connector:

| Pin Position | Description           |
|--------------|-----------------------|
| Left         | + 24 VDC              |
| Center       | – VDC                 |
| Right        | Protective earth (PE) |

**Note:** The PE pin must be used at all times. Make sure that PE is attached before connecting or disconnecting any shielded cables to/from the Ethernet ports.

Power wiring considerations are described in more detail later in this manual (see *p. 19*).

# M1 ProcessorThe processor has three LED indicators, Power OK, PLC Run and PLC LAN Status.LED IndicatorsTheir functions are described in the table below.

| LED               | Pattern          | Indication                                                                          |
|-------------------|------------------|-------------------------------------------------------------------------------------|
| POWER OK          | On               | Internal power supply is providing normal operating voltages to the switch circuits |
|                   | Off              | Internal power supply is not at normal operating voltages                           |
| PLC Run           | On               | The PLC has received power and is solving logic                                     |
|                   | Blink            | Flashes an error pattern (see p. 98)                                                |
|                   | Off              | CPU is not powered up or is not solving logic                                       |
| PLC LAN<br>Status | On               | The PLC is in a normal run condition                                                |
|                   | Continuous Blink | Normal Ethernet initialization at power-up                                          |
|                   | 4 flashes        | Duplicate IP address detected                                                       |

## **Panel Software Options**

#### Overview

The Momentum 171 CBB 970 30 processor can be programmed and configured with either:

- Concept, version 2.6 (with service release 4, patch A) or greater
- ProWORX 32, version 2.1 or greater

The processor can solve control logic written in an IEC programming language or in the 984 Ladder Logic programming language.

The processor is shipped with the IEC firmware installed. With the IEC firmware, you can immediately use Concept to configure the device and program your control application. Chapters 4 (see p. 41), 5 (see p. 57), 6 (see p. 67), and 7 (see p. 71) describe Concept's configuration procedures and capabilities in more detail.

ProWORX 32 users can download 984 Ladder Logic firmware from the Schneider Website, www.telemecanique.com. Chapter 8 (see *p. 81*) describes configuration procedures and capabilities of ProWORX 32 in more detail.

# **Memory Characteristics**

| Introduction    | The Momentum 171 CBB 970 30 processor is equipped with internal memory and Flash RAM.                                                                                                    |
|-----------------|----------------------------------------------------------------------------------------------------|
| Internal Memory | Internal memory comprises user memory and state RAM.                                                                                                    |
|                 | User memory contains the control logic program and the system overhead (processor adapter configuration, I/O mapping, checksum, system diagnostics, etc.).                                                                                                    |
|                 | State RAM is the area in memory where all the input and output references for program and control operations are defined and returned.                                                                                                    |
|                 | You can change the processor's internal memory allocation using the <b>PLC Memory</b><br><b>Partition</b> feature that is part of your panel software.                                                                                                    |
| Flash RAM       | Flash RAM contains the executive firmware, which is the operating system for the PLC. It also contains a firmware kernel, a small portion of memory that recognizes acceptable executive firmware packages and allows them to be downloaded to the processor. The firmware kernel cannot be changed.         |
|                 | You can store a copy of the application program and the state RAM values in Flash RAM.                                                                                                    |
|                 | When the Momentum 171 CBB 970 30 has successfully established communication with other devices, we recommend that you stop the processor and save the application program to Flash. This manual describes the procedures for saving-to-Flash with both Concept (see $p. 67$ ) and ProWORX 32 (see $p. 89$ ). |
|                 | This procedure saves the processor's ARP cache, enabling you to rapidly restore communication if power is lost or removed. It is also useful when a new or substitute device is installed on the network or when the IP address of a network device is changed.                                              |

## Installation

MountingThe Momentum 171 CBB 970 30 processor can be installed on a DIN rail or<br/>mounted on a wall inside a panel enclosure.

**Note:** The processor is designated as open equipment per EN61131-2. You need to install open equipment in industry-standard enclosures with access restricted to authorized personnel.

DIN Rail Mounting Procedure

| Step | Action                                                                                                    |
|------|----------------------------------------------------------------------------------------------------|
| 1    | Put the wire lock on the back of the processor is in the down position.                                                       |
| 2    | Align the mounting channel on the back of the processor to the DIN rail and press it onto the rail until it snaps into place. |
| 3    | Push the wire lock up to lock the processor onto the DIN rail.                                                                |

**Note:** The contact springs on the back of the processor may be used as the functional ground if the DIN rail is grounded.

Panel Wall Mounting Two mounting holes are provided on the front of the 171 CBB 970 30 processor.

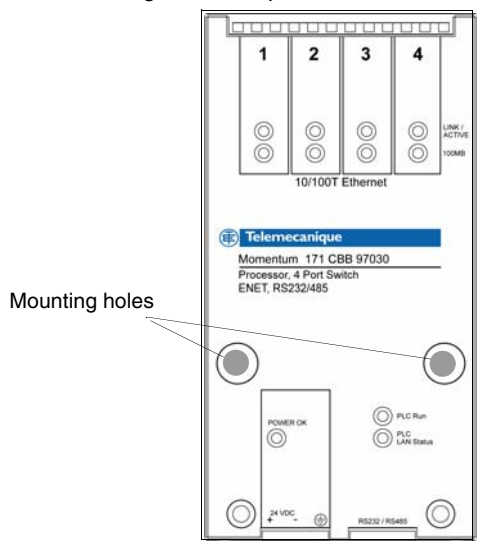

Securely fasten the processor to the wall with two metal mounting screws, 4 mm (0.16 in) in diameter and 25 mm (0.97 in) long with 8 mm (0.31 in) screw heads.

The metal mounting screws may be used as the functional ground if the panel is grounded.

#### Mounting Dimensions

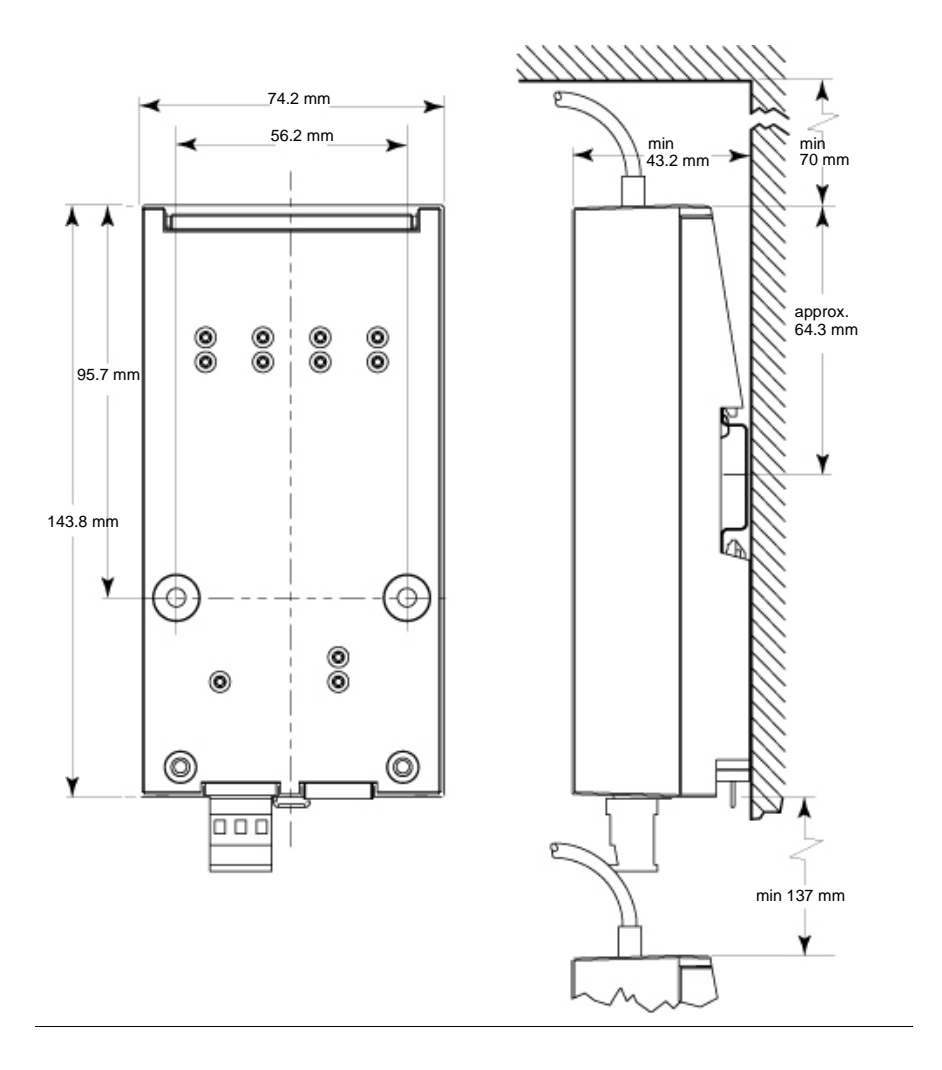

# **Power Wiring**

**Power Wiring** The 171 CBB 9730 processor requires 19.2 to 42.5 VDC of power from an external safety extra-low voltage (SELV) power source. The power connector is located on the bottom of the processor (see *p. 12*). It is a 3-pin connector with the following pin assignments:

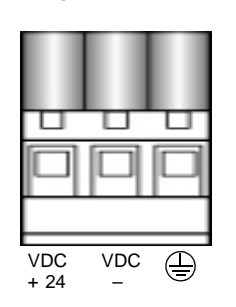

GroundingThe grounding pin (the rightmost pin on the power connector) provides protective<br/>earth (PE).

Note: The grounding pin must be used at all times.

Make sure that  $PE \bigoplus$  is attached before connecting or disconnecting any Ethernet shielded cables to the device.

# Noise Immunity

If the processor is operating in a noisy environment, you may insert a jumper between the – VDC and  $\bigoplus$  pins in your power cable:

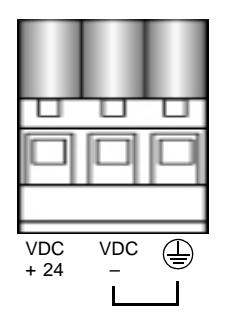

If you are using a grounded power supply, the jumper is not required.

If any other devices in your system are connected to the same power supply as the 171 CBB 9730 processor, your power supply connection must not affect any of these other devices.

You must maintain a voltage of less than 44 VDC between the – VDC and 😓 pins.

**Note:** Your electrical installation must meet local or nationally applicable safety standards and regulations.

Power Cable Recommendations The PE ground must be capable of supporting 30 A of current for 2 minutes with no more than 50 m $\Omega$  of resistance. The recommended wire size is 3.2 to 0.87 mm<sup>2</sup> (12 to 18 AWG). (The maximum wire size must not be exceeded even if your wire contains the –VDC-to-PE jumper.)

The maximum allowable length of the cable at 18 AWG is 2 m.

**Note:** A single-point connection between the PE and –VDC is recommended in a +24 VDC power wiring system.

| Lithium Battery                |                                                                                                    |
|--------------------------------|----------------------------------------------------------------------------------------------------|
| Introduction                   | Due to the characteristics of the lithium battery, the operating life cannot be accurately determined. Major factors reducing battery capacity are:                                                                                                    |
|                                | <ul> <li>storage temperature</li> <li>operating temperature</li> <li>time in storage</li> <li>battery use</li> </ul>                                                                                                    |
|                                | If battery backup is required, Schneider Electric recommends configuring the battery-low coil in the PLC configuration, a setting that allows monitoring of the battery capacity level. A battery low condition exists when the configured battery low coil goes to 1.                                                                                  |
|                                | The Momentum 171 CBB 970 30 processor contains a factory-installed lithium coin cell battery. It is shipped with the real-time clock disabled, and the SRAM is not battery backed. When the processor is powered on for the first time, it runs on the battery and the battery-backed SRAM is enabled.                                                  |
|                                | You can set the time of day using either Concept (see $p. 53$ ) or ProWORX 32 (see $p. 87$ ). If you do not set the clock, it starts running with a factory-set date of 1 June 2006 at first power-up.                                                                                                    |
| Battery<br>Characteristics     | <ul> <li>The back-up life of the lithium battery when it is supporting the processor's memory while the processor is powered off is typically 3 years after the real-time clock is set</li> <li>The back-up life of the lithium battery when the processor is powered up and running is typically 5 years</li> </ul>                                    |
| Battery-low<br>Threshold Level | A circuit monitors the voltage of the lithium battery. you can set a battery monitoring coil in the configuration with Concept (see <i>p. 50</i> ) or ProWORX 32 (see <i>p. 87</i> ). When the battery voltage gets weak, this battery-low coil turns on—i.e., its value is 1. When the battery coil turns on, you have 30 days to replace the battery. |

# The 4-port 10/100BASE-T Ethernet Switch

#### At a Glance Overview This chapter explains the capabilities of the 10/100BASE-T Ethernet switch built into the Momentum 171 CBB 970 30 processor. What's in this This chapter contains the following topics: Chapter? Topic Page The Ethernet Switch 24 The Ethernet Port Connections 25 Network Design Considerations 26 Network Security Firewalls 28 Assigning Ethernet Address Parameters 29 Using BOOTP Lite to Assign Address Parameters 31 **Reading Ethernet Network Statistics** 32

# The Ethernet Switch

| Introduction | <ul> <li>The Ethernet switch built into the Momentum 171 CBB 970 30 processor allows you to connect the processor to an Ethernet network. Ethernet connectivity gives you:</li> <li>high-speed I/O servicing</li> <li>high-speed data transfer</li> <li>remote programming</li> <li>worldwide connectivity via the Internet</li> <li>interfaces with a wide array of Transparent Ready devices</li> </ul> |
|--------------|----------------------------------------------------------------------------------------------------|
| Key Features | The Ethernet switch has four 10/100BASE -T ports that can operate independently at 100 Mb/s full-duplex or half-duplex, or at 10 Mb/s full-duplex or half-duplex. It supports switched Ethernet networks in accordance with IEEE standard 802.3 or 802.3u using copper technology.                                                                                                    |
|              | The switch supports:                                                                                                    |
|              | auto-negotiation The switch automatically negotiates speed (10BASE-T or<br>100BASE-T) and full- or half-duplex mode. Auto-negotiation is managed<br>independently on each of the four switch ports.                                                                                                    |
|              | auto-polarity The switch detects and compensates for an incorrectly wired cable,<br>i.e., cable where the RX+ and RX- signal inputs need to be swapped. Auto-<br>polarity is managed independently on each of the four switch ports.                                                                                                    |
|              | <b>auto-MDI/MDI/X</b> The switch auto-switches the transmit (TX) and receive (RX) wire pairs as needed to establish communications with the end device. As a result, the processor is able to transparently interconnect with any other 10/100BASE-T Ethernet device with either straight-through or crossover cables. Auto-negotiation is managed independently on each of the four switch ports.        |
|              | <b>multi-addressing</b> The switch learns the switching parameters for up to 1024 MAC addresses. The switch deletes inactive address entries (those exceeding 300 sec of inactivity).                                                                                                    |
|              | <b>tagging</b> The switch transmits data packets unchanged with the VLAN tag, in accordance with IEEE 802.1q.                                                                                                    |
|              | <b>store-and-forward</b> The switch stores all the data it receives, checks it for the proper packet length, and executes a CRC validity check. Packets meeting the criteria are forwarded to their destination. Packets that do not meet both criteria are discarded.                                                                                                    |
|              | <b>queuing</b> An output port that is slow or congested never affects the transmission of frames to ports that are non-congested. Traffic will always be received on the input port.                                                                                                    |

# **The Ethernet Port Connections**

| Introduction                | The Momentum 171 CBB 970 30 processor contains four $10/100BASE$ -T ports.<br>Four RJ45 connectors are provided on the top of the module for connectivity to each of the four ports (see <i>p. 11</i> ).                                                                                                    |
|-----------------------------|----------------------------------------------------------------------------------------------------|
| Wiring                      | The following figure illustrates a standard pin assignment for the four Ethernet RJ45 connectors. Remember that the switch can automatically change the pin assignments as a function of its auto-MDI/MDI/X and auto-polarity features (see $p. 24$ ).                                                                                                    |
|                             | Pin 8<br>Pin 7<br>TD- Pin 6<br>Pin 5<br>Pin 4<br>TD+ Pin 3<br>RD- Pin 2<br>RD+ Pin 1                                                                                                    |
|                             | <ul> <li>The TD+/- pair (pins 3 and 6) and the RD+/- pair (pins 1 and 2) are swapped when auto-MDI/MDI/X occurs. The switch automatically compensates for this swap.</li> <li>The RD+ and RD- assignments on pins 1 and 2 are swapped when auto-polarity occurs. The switch automatically compensates for this swap.</li> <li>Pins 4 and 5 are shorted together and terminated. This pin assignment is standard for Ethernet devices.</li> <li>Pins 7 and 8 are shorted together and terminated. This pin assignment is standard for Ethernet devices.</li> </ul> |
| Ethernet Cable<br>Selection | Use Ethernet CAT5E or CAT6 grade cables with EIA568 pinouts to connect devices to the Ethernet ports on the 171 CBB 970 30 processor. The maximum cable length between devices is 100 m.                                                                                                    |
|                             | In high noise environments, shielded CAT5, CAT5E, or AT6 cables must be used.                                                                                                    |

# **Network Design Considerations**

| Introduction                                    | In a distributed control environment, the Ethernet ports on a Momentum 171 CBB 970 30 processor can connect to:                                                                                                    |
|-------------------------------------------------|----------------------------------------------------------------------------------------------------|
|                                                 | <ul> <li>a network with distributed I/O and control devices</li> <li>a supervisory network</li> </ul>                                                                                                    |
|                                                 | <ul> <li>a network that combines I/O and supervisory functions</li> </ul>                                                                                                    |
|                                                 | The following discussion examines some network design considerations that can make communication between related devices as effective and deterministic as possible.                                                                                                    |
| Concurrent<br>Communication                     | A maximum of 96 devices can communicate with the Momentum 171 CBB 970 30 processor at any one time over Ethernet. The types of devices and the maximum number of each device type are as follows:                                                                                                    |
|                                                 | <ul> <li>2 programming panels (one of which must be in monitor mode)</li> </ul>                                                                                                    |
|                                                 | <ul> <li>14 general-purpose Modbus server paths</li> <li>16 MSTR elements (MSTR elements support Modbus Read, Modbus Write, and Modbus Read/Write commands)</li> <li>64 cyclic configured data slave paths</li> </ul>                                                                                                    |
| Obtaining<br>Network MAC<br>and IP<br>Addresses | When installed on a new network, the Momentum171 CBB 970 30 processor obtains the MAC addresses and IP addresses of the other Ethernet devices on the network. This process may require several minutes.                                                                                                    |
| Operating<br>without Battery<br>Back-up         | When the processor is successfully communicating with these devices and battery back-up is not present, we recommend that you stop the processor and save your program to Flash, using Concept (see <i>p. 67</i> ) or ProWORX 32 (see <i>p. 89</i> ). This saves the processor's ARP cache and enables it to restore the information rapidly if power is lost or removed. If you do not save to Flash, the processor must reacquire the ARP cache information from the network. |
|                                                 | Note: Preserve your ARP cache information.                                                                                                    |
|                                                 | This procedure should also be followed whenever:                                                                                                    |
|                                                 | <ul> <li>a new or substitute device is installed on the network</li> <li>the IP address of a network device has been changed</li> </ul>                                                                                                    |

#### Managing In an Ethernet I/O network, the Momentum171 CBB 970 30 processor controls Distributed I/O distributed I/O modules equipped with Ethernet interfaces and other Transparent Ready Ethernet devices. Some examples include Advantys STB I/O islands and over Ethernet Momentum distributed I/O modules The Momentum171 CBB 970 30 processor provides isolation from both MIS data traffic and unrelated communication between other control devices. Traffic from MIS data networks can interrupt communication between control devices, causing your control application to behave unpredictably. The high message rates that may be generated between the Momentum 171 CBB 970 30 processor and I/O devices may bog down an MIS network, causing loss of productivity. **A**CAUTION UNPREDICTABLE NETWORK BEHAVIOR Use switches or separate networks to isolate the Momentum 171 CBB 970 30 processor and related devices from MIS data networks. Failure to follow this instruction can result in injury or equipment damage. Supervisorv In a supervisory architecture, several intelligent processing devices share system Networks data. Many kinds of devices may be part of the network. Be aware of each device requirement for access to the network and of the impact each device can have on the timing of your network communications.

# **Network Security Firewalls**

| Overview                       | To restrict access to your Momentum 171 CBB 970 30 processor and to the I/O network, you may want to consider a firewall. A firewall is a gateway that controls access to your network. There are two types of firewalls:                                |  |
|--------------------------------|----------------------------------------------------------------------------------------------------|--|
|                                | <ul><li>network-level firewalls</li><li>application-level firewalls</li></ul>                                                                                                    |  |
| Network-level<br>Firewalls     | Network-level firewalls are frequently installed between the Internet and a single point of entry to an internal, protected network.                                                                                                    |  |
| Application-level<br>Firewalls | An application-level firewall acts on behalf of an application. It intercepts all traffic destined for that application and decides whether to forward that traffic to the application. Application-level firewalls reside on individual host computers. |  |

#### **Assigning Ethernet Address Parameters**

#### IP and MAC Addresses

The Momentum 171 CBB 970 30 processor is shipped from the factory without an IP address assignment. At initial start-up, the processor attempts to obtain an IP address from a BOOTP or DHCP server.

A MAC address is set for every processor at the factory.

Ethernet IP address, default gateway, and subnetwork mask parameters can be assigned with one of following applications:

- Concept (see p. 59)
- ProWORX 32
- The BOOTP Lite software utility
- A DHCP server

#### Obtaining an IP Address

# **A**CAUTION

#### UNPREDICTABLE NETWORK OPERATIONS

Make sure that your Momentum 171 CBB 970 30 processor has a unique IP address on the Ethernet network.

Failure to follow this instruction can result in injury or equipment damage.

# **A**CAUTION

#### **COMMUNICATION ERRORS**

After taking the Momentum 171 CBB 970 30 processor out of service, clear the program and IP address to prevent future conflicts.

To clear the IP address:

- Go to the Ethernet I/O Scanner dialog in Concept (see *p. 58*) or the Configuration Extensions dialog in ProWORX 32, and make sure that the IP address acquisition method is set to use a BOOTP server.
- With the BOOTP method selected, save the configuration to Flash.
- Then decommission the processor.

Before installing a replacement Momentum 171 CBB 970 30 processor on your network, verify that it contains the correct IP address and program for your application.

Failure to follow this instruction can result in injury or equipment damage.

|                                     | On start-up, an unconfigured processor attempts to obtain an IP address by issuing BOOTP requests. When a response from a BOOTP or DHCP server is obtained, that IP address is used.                                                                                                    |
|-------------------------------------|----------------------------------------------------------------------------------------------------|
|                                     | Consult your system administrator to obtain a valid IP address and appropriate gateway and subnet mask, if required.                                                                                                    |
|                                     | Each IP address on the Ethernet network must be unique. The 171 CBB 970 30 processor checks for duplicate IP addresses on the network before it actively starts network operations.                                                                                                    |
|                                     | If for any reason two or more devices coexist on an Ethernet network with the same IP address, network operations are unpredictable.                                                                                                    |
| BOOTP and<br>DHCP Servers           | A BOOTP or DHCP server is a program that manages the IP addresses assigned to devices on the network. Your system administrator can confirm whether a BOOTP or DHCP server exists on your network and can help you use the server to maintain the 171 CBB 970 30 processor's IP address.                                                                                                    |
| Retaining The IP<br>Address Setting | If the processor has lost its battery back-up capability and you want the IP address setting to be retained after power is removed from the module, save your program to Flash using Concept (see $p.$ 67) or ProWORX 32 (see $p.$ 89). IP address retention on restart differs depending on the way the processor is configured.                                                                                                    |
|                                     | <ul> <li>If a processor without battery back-up is configured to use the BOOTP server and an IP address was previously saved to Flash, the processor issues three BOOTP requests 5 sec apart.</li> <li>If a BOOTP response is received from the server, the new IP address is assigned but not automatically saved to Flash. To save the new IP address to Flash, you need to use your panel software. If a power cycle occurs on the processor, the IP address that is currently saved to Flash is used.</li> <li>If a BOOTP response is not received from the server, the processor uses the IP address that is saved in Flash. Three ARP broadcasts are made 5 sec apart to check for duplicate IP addresses. Three additional ARP broadcasts are made 2 sec apart with the station's MAC address and IP address.</li> </ul> |
|                                     | If a processor without battery back-up is configured for <i>Specify an IP Address</i><br>and an IP address was previously saved to Flash, the processor listens for<br>any BOOTP messages but does not issue any BOOTP requests. It uses the<br>saved IP address. Three ARP broadcasts are made 5 sec apart to check for a<br>duplicate IP address. Three additional ARP broadcasts are made 2 sec apart with<br>the station's MAC address and IP address.                                                                                                    |

## **Using BOOTP Lite to Assign Address Parameters**

The BOOTP Lite Instead of a BOOTP or DHCP server, Schneider Electric's BOOTP Lite utility Alternative software can be used to provide the IP address, subnet mask, and default gateway to the processor.

> **Note:** BOOTP Lite and the user document are available for download at www.telemecanique.com.

Using the Convoot MAC

| Address                                               |                                                                                                    |
|-------------------------------------------------------|----------------------------------------------------------------------------------------------------|
|                                                       | UNINTENDED OPERATION                                                                                                    |
|                                                       | <ul> <li>Enter the parameters of the target controller (as described in the BOOTP Lite user manual). Otherwise, the controller runs on its old, or existing, configuration.</li> <li>Verify the MAC address of the target device before invoking the BOOTP Lite Server Software.</li> </ul>                                                                                                |
|                                                       | Failure to follow this instruction can result in injury or equipment damage.                                                                                                    |
|                                                       | An incorrect MAC address may result in an unwanted change to another device or cause unexpected results.                                                                                                    |
| Specifying<br>Addresses/<br>Stopping the<br>Processor | A response from BOOTP Lite causes the processor to enter Stopped state on completion of power-up, if the processor has been set to <b>Specify IP Address</b> mode in Concept. This is useful when inappropriate outbound network traffic might result if the processor immediately transitioned into Run mode after power-up. Refer to the BOOTP Lite user documentation for instructions. |

# **Reading Ethernet Network Statistics**

| Overview               | Ethernet<br>They car                                            | network statistics are stored in the Momentum 171 CBB 970 30 processor.<br>n be viewed with the processor's on-board Web server. |                                                                                                    |  |
|------------------------|-----------------------------------------------------------------|----------------------------------------------------------------------------------------------------|----------------------------------------------------------------------------------------------------|--|
| Table of<br>Statistics | Network statistics occupy words 037 in the Modbus status table: |                                                                                                    |                                                                                                    |  |
|                        | Word                                                            | Data Description                                                                                                    |                                                                                                    |  |
|                        | 00 02                                                           | MAC Address                                                                                                    |                                                                                                    |  |
|                        | 03                                                              | Board Status                                                                                                    |                                                                                                    |  |
|                        | 04, 05                                                          | Rx Interrupt                                                                                                    | Number of frames received by this station. Only broadcast frames pertinent to this station and individual address match frames are received and counted.                                                                                                    |  |
|                        | 06, 07                                                          | Tx Interrupt                                                                                                    | Number of frames transmitted from this station. Includes all transmitted broadcast frames for ARP and BOOTP.                                                                                                    |  |
|                        | 08, 09                                                          | Not used.                                                                                                    |                                                                                                    |  |
|                        | 10, 11                                                          | Total Collisions                                                                                                    | This field should always be 0.                                                                                                    |  |
|                        | 12, 13                                                          | Rx Missed<br>Packet Errors                                                                                                    | Receive frame was missed because no buffer space was<br>available to store the frame. Indicates firmware unable to keep up<br>with link. The only time this should increment is during a save-<br>user-logic-to-Flash operation, when all interrupts are disabled for<br>10 sec. |  |
|                        | 14, 15                                                          | Not used.                                                                                                    |                                                                                                    |  |
|                        | 16, 17                                                          | Chip Restart<br>Count                                                                                                    | High Word: Not used, always 0.                                                                                                    |  |
|                        |                                                                 |                                                                                                    | Low Word: Peak Collision Detector (should always be 0)                                                                                                    |  |
|                        | 18, 19                                                          | Framing Errors<br>(Giant Frame<br>Error)                                                                                         | Counts the number of received frames addressed to this node<br>that are longer than 320 bytes. Any such large frame has no<br>relevance to the 171 CBB 970 30 processor and is skipped. This<br>error should not occur.                                                          |  |
|                        | 20, 21                                                          | Overflow Errors                                                                                                    | Increments whenever a received frame cannot be copied into the frame buffer because the frame buffer is full. This situation should never occur under legal Ethernet traffic.                                                                                                    |  |
|                        | 22, 23                                                          | CRC Errors                                                                                                    | <ul> <li>Increments when a packet is received with any of the following:</li> <li>CRC error</li> <li>Extra data error</li> <li>Runt error</li> </ul>                                                                                                    |  |

| 24, 25 | Receive Buffer<br>Errors (Out of<br>Server Paths) | Increments when a client attempts and fails to connect to an<br>Ethernet port because there is no available server path. The<br>Ethernet switch in the 171 CBB 970 30 processor will support 14<br>simultaneous data paths and 2 program paths before this counter<br>increments. This error indicates a poor application architecture.                                                                                                    |
|--------|---------------------------------------------------|----------------------------------------------------------------------------------------------------|
| 26, 27 | Transmit Buffer<br>Errors                         | Increments when the 171 CBB 970 30 processor cannot transmit<br>an Ethernet response frame because all frame buffers are used.<br>For example, if all of the processor's 16 PING buffers contain<br>PING replies that are ready to be transmitted but the<br>transmission is delayed because of collisions and back-off, any<br>newly received PING requests are discarded and the counter is<br>incremented. This error can occur for PING, ARP, and<br>connection attempts to a server path. Although this error is<br>theoretically possible, it is rare.                            |
| 28, 29 | Silo Underflow<br>(TCP retries)                   | <ul> <li>This field counts processor TCP/IP retries. All processor clients and servers use the TCP/IP protocol, which implements sequence numbers and time-outs. Whenever TCP/IP data is pushed from the processor, the processor must receive an acknowledgment of the receipt of data within the time-out period. If not, the processor issues a retry. Retries may result from any of the following conditions:</li> <li>The original data frame was garbled, corrupted, and lost</li> <li>The target TCP/IP stack is operating more slowly than the processor retry rate</li> </ul> |
|        |                                                   | <ul> <li>For Modbus 502 servers, the processor initiates retries after (1, 1, 2, 2, 4, 8) sec.</li> <li>For Modbus 502 clients, the processor retry rate is the larger of: <ul> <li>1/4 the health timeout for Ethernet I/O Scanner data</li> </ul> </li> <li>4 times the previous measured TCP/IP round trip time for i/o Scanner MSTR block</li> </ul>                                                                                                    |
| 30, 31 | Late Collision                                    | Increments when the transmit frame process is aborted because<br>of a late collision detection (after the first 64 bytes of the frame<br>were transmitted collision-free). This field should always be 0.                                                                                                    |
| 32, 33 | Lost Carrier                                      | Although this error is theoretically possible, it is rare.<br><b>Note</b> If you see a non-zero value, please report it to your<br>Schneider Electric Service Representative.                                                                                                    |
| 34, 35 | 16 Collision Tx<br>Failure                        | Transmit frame process aborted after 16 consecutive collisions.<br>The frame was not successfully transmitted onto the Ethernet<br>link. This error should never occur.                                                                                                    |
| 36, 37 | IP Address                                        |                                                                                                    |

# Using the Modbus Port

# 3

| Purpose                    | This chapter describes the Modbus port, its communication guidelines and pinouts for R232/485 operations, and cable a                                | parameters, cabling<br>accessories. |
|----------------------------|----------------------------------------------------------------------------------------------------|-------------------------------------|
|                            |                                                                                                    |                                     |
| What's in this             | This chapter contains the following topics:                                                                                                    |                                     |
| What's in this<br>Chapter? | This chapter contains the following topics: Topic                                                                                                    | Page                                |
| What's in this<br>Chapter? | This chapter contains the following topics:           Topic           Modbus Serial Port                                                             | <b>Page</b><br>36                   |
| What's in this<br>Chapter? | This chapter contains the following topics:           Topic           Modbus Serial Port           Cables and Adapters for a Modbus RS232 Connection | Page           36           38      |

### **Modbus Serial Port**

#### Introduction

The Modbus port is an RS232/485 asynchronous serial port that permits a host computer to communicate with the processor for:

- programming
- data transfer
- upload/download
- other host operations

#### Modbus Port Parameters

| Baud Rates:      | 50                 | 300           | 3600   |
|------------------|--------------------|---------------|--------|
|                  | 75                 | 600           | 4800   |
|                  | 110                | 1800          | 7200   |
|                  | 134                | 2000          | 9600   |
|                  | 150                | 2400          | 19.200 |
| Parity Settings: | EVEN               | ODD           | NONE   |
| Mode/Data Bits:  | RTU (8-bit)        | ASCII (7-bit) |        |
| Stop Bit:        | 1                  |               |        |
| Modbus Address:  | In the range 1 247 |               |        |

The factory-set default communication parameters for the Modbus port are:

- RS232
- 9600 baud
- EVEN parity
- 8-bit RTU mode
- 1 stop bit
- Modbus address 1

The Modbus port cannot support more than 1 stop bit. If you change this default setting in the configuration software, the Momentum processor ignores the change.

All other port parameters can be modified in the configuration software.

Auto-Logout If a programming panel is logged into the CPU via the serial port and its cable gets disconnected, the CPU automatically logs out of the port. With auto-logout a user does not accidentally lock other host stations out and stop them from logging in from other ports.
| Modbus Port | The Modbus port connector is a female RJ45 connector located on the bottom right |
|-------------|----------------------------------------------------------------------------------|
| Connector   | of the processor (see <i>p. 12</i> ).                                            |

Pinouts for Modbus Port The pin assignments on the Modbus serial port differ depending on whether you are using RS232 or RS485 communications:

| Pin | For RS232     | For RS485     |
|-----|---------------|---------------|
| 1   | DTR           | RXD -         |
| 2   | DSR           | RXD +         |
| 3   | TXD           | TXD +         |
| 4   | RXD           | Not used      |
| 5   | signal common | signal common |
| 6   | RTS           | TXD -         |
| 7   | CTS           | Not used      |
| 8   | cable shield  | cable shield  |

## Cables and Adapters for a Modbus RS232 Connection

Overview To connect a computer or other host device to the 171 CBB 970 30 processor's Modbus port, you need a cable with an RJ45 connector on one end and a connector suitable for host device on the other end. Schneider Electric provides pre-made Modbus cables in three lengths and two types of SUB-D adapters that can be used for an RS232 connection to most computers.

Modbus PortSchneider Electric's three pre-made Modbus cables are standard eight-position, foil-<br/>shielded, flat telephone cables with male RJ45 connectors on each end. One RJ45<br/>connector plugs into the Modbus serial port, and the other plugs into a female SUB-<br/>D adapter that fits onto the programming station.

| Length      | Part Number    |
|-------------|----------------|
| 1 m (3 ft)  | 110 XCA 282 01 |
| 3 m (10 ft) | 110 XCA 282 02 |
| 6 m (20 ft) | 110 XCA 282 03 |

Permanently connected cables must be less than 3 m long. Temporary cables must be less than 100 m long.

If you are making you own Modbus cable, the maximum cable length is 9.5 m.

# Modbus CableTwo SUB-D adapters are available from Schneider Electric that can be used with aAdaptersModbus cable to enable a host device to connect to the Modbus port:

- A 110 XCA 203 00 9-pin adapter for 9-pin serial ports
- A 110 XCA 204 00 25-pin adapter for 25-pin serial ports

These adapters have an RJ45 jack on one end that allows them to clip into your Modbus cable.

Here is the pinout for the 110 XCA 203 00 9-pin adapter:

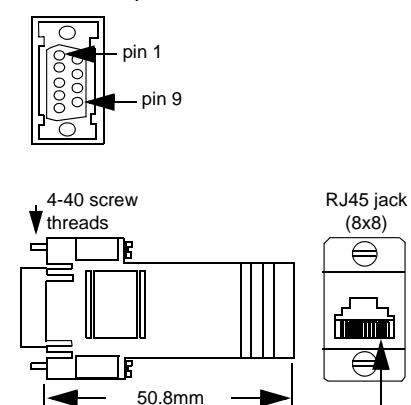

(2in)

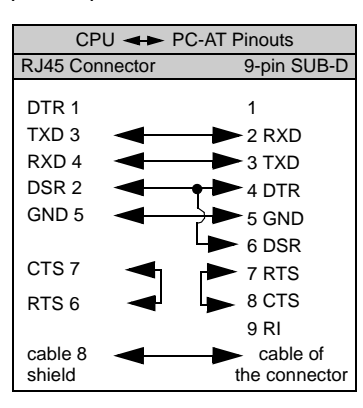

Here is the pinout for the 110 XCA 204 00 25-pin adapter:

pin 1

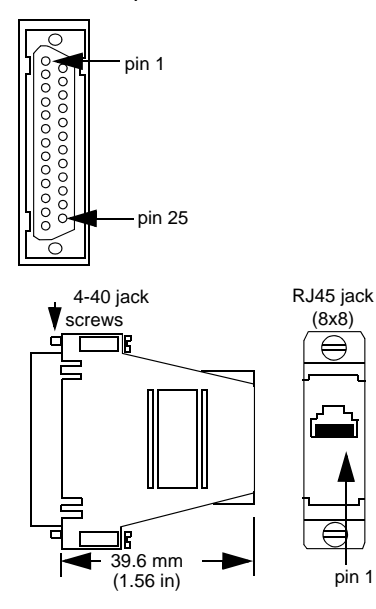

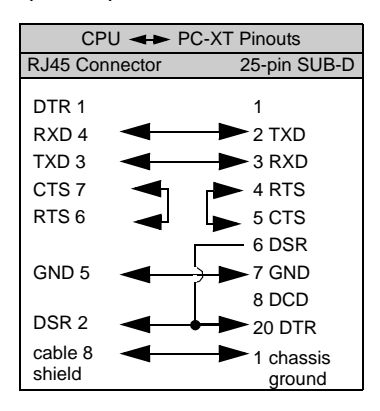

# **RS485 Communication Capabilities**

The RS485 protocol handles messaging over long distances with higher level of noise immunity than RS232 without the need for modems. RS485 supports two-wire or four-wire cabling. A multimaster/slave system must use two-wire cabling. A single master/slave system may use two- or four-wire cabling.

Details on cabling and accessories for RS485 networks are described in an appendix (see *p. 103*).

# Configuring the Controller in Concept

# 4

| Overview                   | This chapter describes how to configure the CPU functions of 171 CBB 970 30 processor using Concept. Configuring this p Concept version 2.6 (with service release 4, patch A) or great                                                                                                    | f the Momentum<br>processor requires<br>ter.                                                    |
|----------------------------|----------------------------------------------------------------------------------------------------|-------------------------------------------------------------------------------------------------|
|                            | <b>Note:</b> For a full description of Concept capabilities, refer to y manuals and the Help system.                                                                                                    | our Concept user                                                                                |
|                            |                                                                                                    |                                                                                                 |
| Vhat's in this<br>Chapter? | This chapter contains the following topics:                                                                                                    | Page                                                                                            |
| Vhat's in this<br>Chapter? | This chapter contains the following topics:<br>Topic<br>Selecting the Momentum 171 CBB 970 30 Processor                                                                                                    | <b>Page</b> 42                                                                                  |
| Vhat's in this<br>Chapter? | This chapter contains the following topics:           Topic           Selecting the Momentum 171 CBB 970 30 Processor           Accessing Default Configuration Parameters                                                                                                    | Page           42           45                                                                  |
| Vhat's in this<br>Chapter? | This chapter contains the following topics:           Topic           Selecting the Momentum 171 CBB 970 30 Processor           Accessing Default Configuration Parameters           Changing the Size of the Full Logic Area                                                                                                    | Page           42           45           47                                                     |
| Vhat's in this<br>hapter?  | This chapter contains the following topics:           Topic           Selecting the Momentum 171 CBB 970 30 Processor           Accessing Default Configuration Parameters           Changing the Size of the Full Logic Area           Changing the Range of Discrete and Register References                                                                                                    | Page           42           45           47           48                                        |
| Vhat's in this<br>Chapter? | This chapter contains the following topics:         Topic         Selecting the Momentum 171 CBB 970 30 Processor         Accessing Default Configuration Parameters         Changing the Size of the Full Logic Area         Changing the Range of Discrete and Register References         Understanding the Number of Segments                                                                                           | Page           42           45           47           48           49                           |
| Vhat's in this<br>Chapter? | This chapter contains the following topics:         Topic         Selecting the Momentum 171 CBB 970 30 Processor         Accessing Default Configuration Parameters         Changing the Size of the Full Logic Area         Changing the Range of Discrete and Register References         Understanding the Number of Segments         Reserving and Monitoring a Battery Coil                                           | Page           42           45           47           48           49           50              |
| What's in this<br>Chapter? | This chapter contains the following topics:         Topic         Selecting the Momentum 171 CBB 970 30 Processor         Accessing Default Configuration Parameters         Changing the Size of the Full Logic Area         Changing the Range of Discrete and Register References         Understanding the Number of Segments         Reserving and Monitoring a Battery Coil         Configuring the Time-of-day Clock | Page           42           45           47           48           49           50           53 |

# Selecting the Momentum 171 CBB 970 30 Processor

# Introduction The following procedure describes how to select a Momentum 171 CBB 970 30 processor in Concept when you are starting a new project.

#### Selecting a Processor

| Step | Action                                                                                                    |
|------|----------------------------------------------------------------------------------------------------|
| 1    | From the File menu, select <b>New Project</b> .<br>A new project is opened and the file name [untitled] appears over the menu bar.                                          |
| 2    | Double-click PLC Selection in the left pane. The PLC Configuration screen appears.                                                                                          |
|      | Southary         Type:         Unsupported controller         Available Logic Area:         0           PLC Selection         IEC:         UNKNOWN                          |
|      | ASCI PLC Memory Partition Coils: 000001 Discrete Inputs: 100001 Input Registers: 300001 400001 Holding Registers: 400001 400001                                             |
|      | Specials Segment Scheduler<br>Battery Coil: Segments: 0<br>Timer Registers:<br>Time of Day: 400007                                                                          |
|      | Config Extensions     ASCII       Data Protection:     Disabled       Peer Cop:     Disabled       Hot Standby:     Disabled       Ethernet:     0       Profibus DP:     0 |
|      | Peer Cop:       Disabled         Hot Standby:       Disabled         Ethernet:       0         Profibus DP:       0                                                         |

| Step   | Action                                                                                                    |
|--------|----------------------------------------------------------------------------------------------------|
| 3<br>3 | Action<br>Double click the PLC Selection folder. The PLC Selection dialog box appears. The default PLC Family<br>selection in the dialog is QUANTUM.<br>PLC Family:<br>QUANTUM<br>186 IEC: None 984: Eq/IMIO/CHS<br>CPU/Executive:<br>140 CPU 113 02S<br>140 CPU 113 02X<br>140 CPU 113 03                                                                                                    |
|        | 140 CPU 113 03S         140 CPU 113 03X         140 CPU 213 04         Image: Comparison of the state         Image: Comparison of the state |

| Step | Action                                                                                                    |
|------|----------------------------------------------------------------------------------------------------|
| 4    | From the PLC Family drop-down list, select MOMENTUM. The CPU Executive menu changes to display the Momentum PLC choices           PLC Selection                                                                                                    |
|      | PLC Family:<br>MOMENTUM                                                                                                    |
|      | CPI I/Executive:                                                                                                    |
|      | 171 CBB 970 30-984       Runtime:         171 CCC 760 10-984       984 Only         171 CCC 780 10-1EC       IEC Heap Size (KB):         171 CCC 780 10-1EC       Global Data (KB):         0       Image: Comparison of the state         0       Image: Comparison of the state |
|      |                                                                                                    |
| 5    | From the <b>CPU/Executive</b> menu, click <b>171 CBB 970 30-984</b> or <b>171 CBB 970 30-IEC</b> to select the Momentum 171 CBB 970 30 processor. The remaining fields fill with corresponding values.                                                                                                    |
| 6    | Click the <b>OK</b> button. Your PLC type and default configuration parameters are displayed in the PLC Configuration screen.                                                                                                    |

# **Accessing Default Configuration Parameters**

#### The Default Parameters

The default configuration parameters for the 171 CBB 970 30 processor are:

- 1536 coils in state RAM
- 512 discrete inputs in state RAM
- 48 input registers in state RAM
- 1872 output registers in state RAM
- 17649 nodes in the full logic area
- 144 words of user memory for the I/O Map
- No memory allocated for configuration extension

Accessing the Configuration Parameters in Concept From the **Config Extensions** menu, select **Select Extension**.

If your configuration is **IEC: 984 Only**, the following **PLC Configuration** screen appears:

| PLC Configuration                                                                                                    |                                                                                                    |                                                                        | - D ×        |
|----------------------------------------------------------------------------------------------------|----------------------------------------------------------------------------------------------------|------------------------------------------------------------------------|--------------|
| <ul> <li>Summary:</li> <li>PLC Selection</li> <li>PLC Memory Partition</li> <li>Loadables</li> <li>Specials</li> <li>Config Extensions</li> <li>Elect Extension</li> <li>Ethernet I/O</li> <li>I/O Map</li> </ul> | PLC<br>Type: 171 CBB 970 30<br>IEC 984 Only                                                                                                    | Available Logic Area:                                                  | 2463         |
|                                                                                                    | Coils:         000001         001536           Discrete Inputs:         100001         100512           Input Registers:         300001         300048           Holding Registers:         400001         401872 | Loadables<br>Number Installed:                                         | 0            |
| Modbus Port Settings                                                                                                    | Specials<br>Battery Coil:<br>Timer Register:<br>Time of Day: 400007                                                                                                    | Segment Scheduler<br>Segments:                                         | 32           |
|                                                                                                    | Config Extensions         Data Protection:       Enabled         Peer Cop:       Enabled         Hot Standby:       -         Ethernet:       0         Profibus DP:                                              | ASCII<br>Number of Messages:<br>Message Area Size:<br>Number of Ports: | 0 0 0        |
| ष्ट्र Open Dialog                                                                                                    |                                                                                                    |                                                                        | <u>H</u> elp |

If your configuration is **IEC: IEC Only**, the following **PLC Configuration** screen appears

| PLC Configuration                                                                                                    |                                                                                                    |                                                                                                    | -OX                          |
|----------------------------------------------------------------------------------------------------|----------------------------------------------------------------------------------------------------|----------------------------------------------------------------------------------------------------|------------------------------|
| <ul> <li>Summary:</li> <li>PLC Selection</li> <li>PLC Memory Partition</li> <li>Loadables</li> <li>Specials</li> <li>Config Extensions</li> <li>Elect Extension</li> <li>Ethernet I/O</li> <li>I/O Map</li> <li>Segment Scheduler</li> <li>Modbus Port Settings</li> <li>ASCII</li> </ul> | PLC       Type: 171 CBB 970 30       Ava         Type: 171 CBB 970 30       IEC         Type: 171 CBB 970 30       IEC         PLC Memory Partition       Loa         Coils:       000001 001536         Discrete Inputs:       100001 100512         Input Registers:       300001 300048         Holding Registers:       400001 401872         Specials       Seg         Battery Coil:          Timer Register:          Timer Register:          Timer Register:          Timer Register:          Timer Register:          Timer Register:          Timer Register:          Data Protection:       Enabled         Hot Standby:          Ethernet:       0         Profibus DP: | ailable Logic Area: 0<br>Heap Size: 1<br>dables<br>nber Installed:<br>ment Scheduler<br>ments:<br>DII<br>Dif<br>mber of Messages:<br>ssage Area Size:<br>mber of Ports: | )<br>60<br>0<br>32<br>0<br>0 |
| Den Dialog                                                                                                    |                                                                                                    | Ш                                                                                                    | <u>l</u> elp                 |

# Changing the Size of the Full Logic Area

| Introduction | The number displayed in the <b>Available Logic Area</b> field in the <b>PLC Configuration</b> screen indicates the amount of memory available for application logic. You cannot directly enter this field to modify the value. You can, however, change the amount of memory available by manipulating the sizes in other fields in the <b>PLC Configuration</b> screen. |
|--------------|----------------------------------------------------------------------------------------------------|
| Example 1    | For example, if you reduce the expansion size of the I/O map, the number in the <b>Available Logic Area</b> field automatically increases. Say you are using a 12.2K machine and you change the size of the I/O map from 512 to 256. The <b>Available Logic Area</b> automatically increases by 256 words from 1198 to 1454.                                             |
| Example 2    | If you allocate some number of words to Peer Cop expansion, you reduce the <b>Available Logic Area</b> by the number of words allocated for Peer Cop.                                                                                                    |

## Changing the Range of Discrete and Register References

#### Guidelines

If you are changing the range of discrete and register references in Concept, here are some key guidelines:

- Adjust the range of discretes in increments of 16. Sixteen discretes consume one word.
- Adjust the range of registers in increments of 1. A register consumes one word.
- The total number of register and discrete references cannot exceed the maximum
  of state memory displayed at the top of the dialog.
- A minimum configuration of 16 discrete outputs, 16 discrete inputs, one input register, and one output register is required.

Procedure

Use the **PLC Configuration** screen to change the range of discrete and register references, and follow the procedure below.

| Step | Action                                                                                                    |
|------|----------------------------------------------------------------------------------------------------|
| 1    | From the <b>Configure</b> menu, select <b>Memory Partitions</b> . The <b>PLC Memory</b><br><b>Partition</b> dialog box appears, showing the maximum memory size and the register allocation for the processor.<br>PLC Memory Partition |
|      | Maximum State Memory:       6144         State Memory Used:       2538         State Memory Usage:       41%         Discretes                                                                                                    |
| 2    | Modify the range of your discrete and register references by changing the value in the variable boxes, according to the guidelines above.                                                                                              |
| 3    | Click the <b>OK</b> button.                                                                                                    |

# **Understanding the Number of Segments**

The number of segments specified in the **Configuration Overview** screen determines the number of I/O drops you can set up for your processor. The default number of segments is 32.

# **Reserving and Monitoring a Battery Coil**

Introduction The Momentum 171 CBB 970 30 processor does not have an LED to indicate the battery's health, we recommend that you reserve a 0*x* reference to monitor the health of the battery.

**Note:** For a full description of and instructions for using Concept, refer to the set of manuals shipped with the software. Your version of Concept may vary from the sample screens shown here.

Reserving a Battery Coil The following procedure describes how to reserve and monitor a battery coil, using the **Specials...** dialog box in Concept.

| Step | Action                                                                                           |
|------|--------------------------------------------------------------------------------------------------|
| 1    | From the <b>Configure</b> menu, select <b>Specials</b> . The <b>Specials</b> dialog box appears. |
|      | Specials X                                                                                       |
|      | Maximum                                                                                          |
|      | Battery Coil     Ox     1536                                                                     |
|      | Timer Register 4x 1872                                                                           |
|      | Time of Day 4x -400007 1865                                                                      |
|      |                                                                                                  |
|      | Allow Duplicate Coils (LL984 only)                                                               |
|      | Watchdog Timeout (ms*10):     30       Online Editing Timeslice (ms):     20                     |
|      | OK Cancel Help                                                                                   |

| Action                                                                                                    |
|----------------------------------------------------------------------------------------------------|
| Check the Battery Coil box at the top left of the dialog.                                                                  |
| Specials                                                                                                    |
| Maximum                                                                                                    |
| ✓ Battery Coil   0x   1536                                                                                                 |
| Timer Register 4x 1872                                                                                                    |
| Time of Day 4x -400007 1865                                                                                                |
| Allow Duplicate Coils (LL984 only)                                                                                         |
| Watchdog Timeout (ms*10):     30       Online Editing Timeslice (ms):     20                                               |
| OK Cancel Help                                                                                                    |
| Type a number in the range of available $0x$ references in the $0$                                                         |
| example below, the number 1536 is used.                                                                                    |
| ×                                                                                                    |
| Maximum                                                                                                    |
| Timer Register 4x 1872                                                                                                    |
| Time of Day         4x         -400007         1865                                                                        |
| Allow Duplicate Coils (LL984 only)                                                                                         |
| Watchdog Timeout (ms*10): 30<br>Online Editing Timeslice (ms): 20                                                          |
| OK Cancel Help                                                                                                    |
| Click the <b>OK</b> button. The dialog box closes and the register yo is displayed on the <b>PLC Configuration</b> screen. |

# Monitoring the<br/>Battery CoilYou can monitor the battery coil in ladder logic or tie it to a lamp or alarm that turns<br/>on to indicate that the battery should be changed.

The state of the battery coil is either 0 or 1, where:

- 0 indicates that the battery is healthy
- 1 indicates that the battery should be changed

# Configuring the Time-of-day Clock

| Time-of-day<br>Values          | The M<br>this fe | omentum 171 CBB 970 30 processor has a time-of-day (TOD) clock. To use ature, reserve a block of eight contiguous $4x$ registers |
|--------------------------------|------------------|----------------------------------------------------------------------------------------------------|
| Reserving<br>Registers for the | Use th           | e following procedure to reserve these eight TOD registers:                                                                      |
| TOD Clock                      | 1                | From the <b>Configure</b> menu, select <b>Specials</b> . The <b>Specials</b> dialog box appears                                  |
|                                |                  | Specials                                                                                                    |
|                                |                  | Maximum                                                                                                    |
|                                |                  | Battery Coil 0x 1536                                                                                                    |
|                                |                  | Timer Register 4x 1872                                                                                                    |
|                                |                  | Time of Day 4x -400007 1865                                                                                                    |
|                                |                  | Allow Duplicate Coils (LL984 only)                                                                                               |
|                                |                  | Watchdog Timeout (ms*10): 30<br>Online Editing Timeslice (ms): 20                                                                |
|                                |                  | OK Cancel Help                                                                                                    |

| Step | Action                                                                                                    |
|------|----------------------------------------------------------------------------------------------------|
| 2    | Check the <b>Time of Day</b> box, the third item on the top left of the dialog.                                                                                                    |
|      | Specials X                                                                                                    |
|      | Maximum                                                                                                    |
|      | T Battery Coil 0x 1536                                                                                                    |
|      | Timer Register 4x 1872                                                                                                    |
|      | √ Time of Day             4x             4x                                                                                                    |
|      | Allow Duplicate Coils (LL984 only)                                                                                                    |
|      | Watchdog Timeout (ms*10): 30<br>Online Editing Timeslice (ms): 20                                                                                                    |
|      |                                                                                                    |
|      |                                                                                                    |
| 5    | the range of available $4x$ references, and there must be at least seven more<br>contiguous registers after it in the available range. In the example below, a value of<br>100 is entered, indicating that the eight TOD registers will be 40100 40107. |
|      | Maximum                                                                                                    |
|      | Battery Coil 0x 1536                                                                                                    |
|      | Timer Register 4x 1872                                                                                                    |
|      | √ Time of Day             4x               100             -400007             1865                                                                                                    |
|      | Allow Duplicate Coils (LL984 only)                                                                                                    |
|      | Watchdog Timeout (ms*10): 30                                                                                                    |
|      | Online Editing Timeslice (ms): 20                                                                                                    |
|      | OK Cancel Help                                                                                                    |
| 4    | Click the <b>OK</b> button. The registers you have specified are displayed on the PLC Configuration screen.                                                                                                    |

# The TODAfter you have reserved the block of TOD registers, you need to set the correct time.RegistersWith Concept, go online and set the register bits individually, as indicated in the table<br/>below. The CPU must be running.

| Register | Data Content                                                    |
|----------|-----------------------------------------------------------------|
| 4x       | The control register                                            |
| 4x + 1   | Day of the week (where a value of 1 = Sunday, 2 = Monday, etc.) |
| 4x + 2   | Month of the year (where a value of 1 = Jan, 2 = Feb, etc.)     |
| 4x + 3   | Day of the month (a value between 131)                          |
| 4x + 4   | Year (a value between 0099)                                     |
| 4x + 5   | Hour in military time (a value between 023)                     |
| 4x + 6   | Minute (a value between 059)                                    |
| 4x + 7   | Second (a value between 059)                                    |

The first TOD register is the control register. Its four most significant bits report TOD clock status.

| 1 | 2                              | 2                               | 3 | 4 | 5 | 6 | 7 | 8 | 9 | 10 | 11 | 12 | 13 | 14 | 15 | 16 |
|---|--------------------------------|---------------------------------|---|---|---|---|---|---|---|----|----|----|----|----|----|----|
|   | 1 = error                      |                                 |   |   |   |   |   |   |   |    |    |    |    |    |    |    |
|   |                                | 1 = All clock values are set    |   |   |   |   |   |   |   |    |    |    |    |    |    |    |
|   |                                | 1 = Clock values are being read |   |   |   |   |   |   |   |    |    |    |    |    |    |    |
| Į | 1 = Clock values are being set |                                 |   |   |   |   |   |   |   |    |    |    |    |    |    |    |
|   |                                |                                 |   |   |   |   |   |   |   |    |    |    |    |    |    |    |

# **Reading the Time-of-Day Clock**

#### Example

If you reserve registers 400100...400107 as your eight TOD clock registers and set the clock at 9:25:30 A.M. on Thursday, July 16, 1998, the register values are as follows:

| Register | Reading (in decimal) | Indication                                  |
|----------|----------------------|---------------------------------------------|
| 400100   | 011000000000000000   | All clock values are set and are being read |
| 400101   | 5                    | Thursday                                    |
| 400102   | 7                    | July                                        |
| 400103   | 16                   | 16                                          |
| 400104   | 98                   | 1998                                        |
| 400105   | 9                    | 9 A.M.                                      |
| 40010 6  | 25                   | 25 min                                      |
| 40010 7  | 30                   | 30 sec                                      |

# Configuring Ethernet Address Parameters and I/O Scanner with Concept

5

| At a Glance    |                                                                                                    |                                                                              |
|----------------|----------------------------------------------------------------------------------------------------|------------------------------------------------------------------------------|
| Overview       | This chapter describes how to configure the Ethernet add<br>Momentum 171 CBB 970 30 processor and how to set I/C<br>Concept. Configuring this processor requires Concept ve<br>release 4, patch A) or greater. | dress parameters of the<br>canner parameters with<br>rsion 2.6 (with service |
|                | <b>Note:</b> For a full description of Concept capabilities, refermanuals and the Help system.                                                                                                    | to your Concept user                                                         |
| What's in this | This chapter contains the following topics:                                                                                                    |                                                                              |
| Chapter?       | Торіс                                                                                                    | Page                                                                         |
|                | Accessing the Ethernet I/O Configuration                                                                                                    | 58                                                                           |
|                | Setting the IP Address Parameters                                                                                                    | 59                                                                           |
|                | Completing the Ethernet I/O Configuration                                                                                                    | 61                                                                           |
|                | Configuring Ethernet I/O                                                                                                    | 64                                                                           |

# Accessing the Ethernet I/O Configuration

To access and edit the processor's Ethernet IP address and I/O scanning parameters, select the **Config Extensions**  $\rightarrow$  **Ethernet I/O** menu in Concept. The **Ethernet I/O Scanner** dialog box appears. If you have not modified any of the Ethernet port parameter settings, this dialog box appears the default parameters, as shown in the example below.

| e Eti             | nernet / I/C                               | ) S                    | cann                        | er                        |                     |          |   |                    |                   |               |                     |                |     |                    |                 |                    |                  |
|-------------------|--------------------------------------------|------------------------|-----------------------------|---------------------------|---------------------|----------|---|--------------------|-------------------|---------------|---------------------|----------------|-----|--------------------|-----------------|--------------------|------------------|
| c S<br>c U<br>c D | pecify IP A<br>lse Bootp S<br>lisable Ethe | gu<br>dd<br>Ser<br>ern | ration<br>ress<br>ver<br>et | 1:                        |                     |          |   |                    | Inte              | rnet Ac<br>Ga | ldress:<br>teway:   | 0.0.0          | 0.0 | <u>Go</u> S        | ubnet M         | ask: 255.25        | 5.255.0          |
| - I/O             | Scanner C                                  | Con                    | figura                      | ation:<br>1 CBB 97        | 0 30                | J        |   |                    |                   |               |                     |                |     | Сору               | Cut<br>Delete   | Paste<br>Fill Dowi | Import<br>Export |
| Slav              | e IP Address                               | ;                      | Jnit ID                     | Health<br>Timeout<br>(ms) | Rep<br>Rate<br>(ms) | Link Typ | е | Read Ref<br>Master | Read Ref<br>Slave | Read Length   | ast Valu<br>(Input) | e Write<br>Mas | Ref | Write Ref<br>Slave | Write<br>Length | Descript           | ion              |
| 1                 |                                            | •                      |                             |                           |                     |          | ٠ |                    |                   |               |                     |                |     |                    |                 |                    |                  |
| 2                 |                                            | •                      |                             |                           |                     |          | ٠ |                    |                   |               |                     | 2              |     |                    |                 |                    |                  |
| 3                 |                                            | •                      |                             |                           |                     |          | • |                    |                   | -             |                     | -              |     |                    |                 |                    |                  |
| 4                 |                                            | -                      | -                           |                           | -                   |          | - |                    |                   | -             | 1                   |                |     |                    |                 |                    |                  |
| 6                 |                                            | -                      | -                           |                           | -                   |          | * |                    |                   |               | 1                   |                |     |                    |                 |                    |                  |
| 7                 |                                            |                        |                             |                           |                     |          | - |                    |                   |               |                     |                | _   |                    |                 |                    |                  |
| 8                 |                                            | •                      |                             |                           |                     |          | • |                    |                   |               |                     | 1              |     |                    |                 |                    |                  |
| 9                 |                                            | ٠                      |                             |                           |                     |          | ٠ |                    |                   | 6             |                     | 1              |     |                    |                 |                    |                  |
| 10                |                                            | ۲                      |                             |                           |                     |          | ٠ |                    |                   |               |                     | 2              | _   |                    |                 |                    |                  |
| 11                |                                            | *                      |                             |                           |                     |          | ٠ |                    |                   |               |                     |                |     |                    |                 |                    | -                |
|                   |                                            |                        | _                           |                           | _                   |          | 1 |                    |                   |               | 12                  |                |     |                    |                 |                    | 2                |
|                   |                                            |                        |                             |                           |                     |          | 0 | К                  | Cancel            | 1.            | Help                | L              |     |                    |                 |                    |                  |

If you have previously modified any communication port parameters, the configured values appear in this dialog box.

## **Setting the IP Address Parameters**

#### Introduction The following Ethernet IP address parameters can be set for your controller using Concept:

- Use Bootp Server (default)
- Specify IP Address
- Disable Ethernet

# **WARNING**

### UNINTENDED OPERATION - DUPLICATE IP ADDRESS

Having two or more devices with the same IP address can cause unpredictable operation of your network.

- Obtain a valid IP address from your system administrator to avoid duplication.
- Ensure that this device will receive a unique IP address.

Failure to follow this instruction can result in death, serious injury, or equipment damage.

**Note:** The IP address parameters need to be set in the **Ethernet I/O Scanner** screen before you can continue on to set I/O scanner parameters.

Make the IP address parameter selection by pushing one of the three radio buttons in the top left corner of the **Ethernet I/O Scanner** screen:

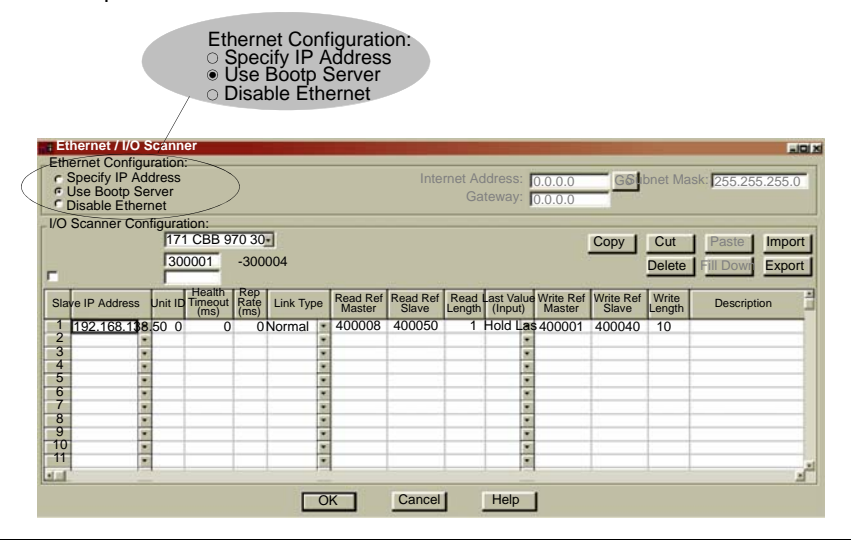

| Getting an IP<br>Address from the<br>BOOTP Sever | The default configuration setting is for the processor to get its IP address is from a BOOTP server. The <b>Use Bootp Server</b> button should be auto-selected, as shown above; if it is not and you want to use the BOOTP option, click on this radio button.                                                       |
|--------------------------------------------------|----------------------------------------------------------------------------------------------------|
| The Specify IP<br>Address Option                 | The <b>Specify IP Address</b> option allows you to type in an IP address, gateway, and subnet mask of your choice. If you choose to <b>Specify IP Address</b> , you need to enter parameter data in the <b>Internet Address</b> , <b>Gateway</b> , and <b>Subnet Mask</b> fields on the top right side of the screen. |
|                                                  | <b>Note:</b> Consult your system administrator to determine the appropriate gateway and subnet mask numbers.                                                                                                    |
| Disabling<br>Ethernet                            | If you choose the <b>Disable Ethernet</b> option, you will no longer be able to communicate with the processor over any of the Ethernet ports. Your programming and communications functions must be conducted via RS232 or RS485 over the Modbus serial port (see <i>p. 36</i> ).                                    |

# Completing the Ethernet I/O Configuration

Introduction You can use the Copy, Cut, Paste, Delete, Sort, and Fill Down buttons to complete your Ethernet I/O configuration.

**Copy and Paste** To save time when typing similar read and write commands, you can copy and paste entire rows within your configuration. Follow the steps in the procedure below:

| Step | Action                                                                                                    |
|------|----------------------------------------------------------------------------------------------------|
| 1    | Select the row you want to copy by clicking on the row number in the leftmost column:                                     |
|      | Ethernet / I/O Scanner                                                                                                    |
|      | Ethernet Configuration:                                                                                                   |
|      | C Specify IP Address Internet Address: 0.0.0.0. Co Subnet Mask 255 255 0                                                  |
|      | © Use Bootp Server                                                                                                    |
|      | C Disable Ethernet                                                                                                    |
|      | I/O Scanner Configuration:                                                                                                |
|      | Master Module (Slot): 171 CBB 970 30                                                                                      |
|      |                                                                                                    |
|      |                                                                                                    |
|      | Diagnostic Block (3X/4A). Health Rep Deed Deed Deed Deed Deed Network Write Def Write Def Write                           |
|      | Slave IP Address Unit ID Timeout Rate Link Type Read Rel Read Rel Read Rel Length (Input) Master Slave Length Description |
|      | 1 192168.138.50 • 0 0 0 0 Normal • 400008 400050 1 Hold Las • 400001 400040 10                                            |
|      |                                                                                                    |
|      |                                                                                                    |
|      |                                                                                                    |
|      | 6                                                                                                    |
|      |                                                                                                    |
|      |                                                                                                    |
|      |                                                                                                    |
|      |                                                                                                    |
|      |                                                                                                    |
|      |                                                                                                    |
|      | OK Cancel Help                                                                                                    |
|      |                                                                                                    |
| 2    | Click the <b>Copy</b> button above the I/O configuration list.                                                            |
| 3    | Select the row where you would like to paste the data (by clicking on a new row number in the leftmost column).           |

| Step | Action                                                                                                    |
|------|----------------------------------------------------------------------------------------------------|
| 4    | Click the <b>Paste</b> button above the I/O configuration list.                                                     |
|      |                                                                                                    |
|      | Ethernet / I/O Scanner                                                                                              |
|      | Ethernet Configuration:                                                                                             |
|      | c Use Booth Server                                                                                                  |
|      | C Disable Ethernet                                                                                                  |
|      | I/O Scanner Configuration:                                                                                          |
|      | Master Module (Slot): 171 CBB 970 30                                                                                |
|      | Health Block (1X/3X): 300001 -300004                                                                                |
|      | Dagnostic Block (3X/4X):                                                                                            |
|      | Shup ID Address   List IT Tress It is true. Read Ref Read Ref Read Last Value Write Ref Write Ref Write Description |
|      | Slave in Address Office Difficed interview Master Slave Length (Input) Master Slave Length Description              |
|      | 1 192 186 138 50 0 0 0 Normal - 400008 400050 1Hold Las - 400001 400040 10                                          |
|      |                                                                                                    |
|      | 4 •                                                                                                    |
|      |                                                                                                    |
|      |                                                                                                    |
|      | 8 • •                                                                                                    |
|      | 9 10 1                                                                                                    |
|      |                                                                                                    |
|      |                                                                                                    |
|      |                                                                                                    |
|      |                                                                                                    |
| -    |                                                                                                    |
| 5    | Click the <uk> button when finished. Your updated Bootp parameters are displayed in the Ethernet / I/</uk>          |
|      | Scanner screen.                                                                                                    |
|      |                                                                                                    |

| Cut and Paste | To move a row within the configuration list, follow the procedure above, using the <b>Cut</b> button instead of the <b>Copy</b> button.                                |
|---------------|----------------------------------------------------------------------------------------------------|
| Delete        | To delete a row from the configuration list, select the row by clicking on the row number in the leftmost column and clicking the <b>Delete</b> button.                |
| Sort          | To sort the I/O configuration list numerically or alphabetically, select a column by clicking on the column heading you want to sort and click the <b>Sort</b> button. |

# **Fill Down** To copy part of any row to the next row or to a series of adjoining rows, use the **Fill Down** button, following the steps in the procedure below:

| Step | Action                                                                                                    |
|------|----------------------------------------------------------------------------------------------------|
| 1    | With your mouse, select the data you want to copy and the cells where you want the data to go. You must select a block of contiguous cells, with the data to be copied in the first row. You cannot select two separate blocks.                                                                                                    |
|      | Ethernet / I/O Scanner         Ethernet Configuration:         r Specify IP Address       Internet Address:       0.0.0.0       Go Subnet Mask:       255.255.255.0         r Use Bootp Server       Disable Ethernet       Gateway:       0.0.0.0       Go Subnet Mask:       255.255.255.0         //O Scanner Configuration:       //O Scanner Configuration:       Copy       Cut       Paste       Import         Master Module (Stot):       171 CBB 970.30       •       Copy       Cut       Paste       Import         Health Block (1X/3X):       300001       -300004       Delete       Fill Dowi       Export         Slave IP Address Init ID Timeoti (ms)       Read Ref       Read Ref       Read Ref       Read Aef       Automation:       Export         Slave IP Address Init ID Timeoti (ms)       Timeoti (ms)       Init ID Timeoti (ms)       Init ID Timeoti (ms)                                                                                                    |
|      | OK Cancel Help                                                                                                    |
| 2    | Ethernet / VO Scanner         Ethernet / VO Scanner         Ethernet Configuration:            Specify IP Address          Gateway:         0.0.0.0         Gord Subnet Mask:         255.255.255.0         Internet Address:         0.0.0.0         Gateway:         0.0.0.0         Copy         Cut         Paste         Import         Panaget Block (3V/43):         Block (3V/43):                                                                                                    |
|      | Slave         IP Address         Jnit ID         Health<br>Timeout<br>Imeout<br>Imeout |
| 3    | Click the <b>OK</b> button. Your updated BOOTP parameters are displayed in the <b>Ethernet / I/O Scanner</b> dialog.                                                                                                    |

## **Configuring Ethernet I/O**

| Overview                                                                                                    | Once<br>rema                                                                                                    | the<br>ining        | Etherne<br>parame | et port a<br>eters in | ddress<br>the <b>Eth</b> | paran<br><b>ernei</b> | neters<br>: / <b>I/O S</b>                                                                                                    | have be<br>Scanne   | een set,<br><b>r</b> l dialog | , you c<br>g.   | an config      | ure the |
|----------------------------------------------------------------------------------------------------|----------------------------------------------------------------------------------------------------|---------------------|-------------------|-----------------------|--------------------------|-----------------------|----------------------------------------------------------------------------------------------------|---------------------|-------------------------------|-----------------|----------------|---------|
| Health Block                                                                                                    | Enter a starting reference in the window to the right of the <b>Health Block (1<math>x</math>/3<math>x</math>)</b> entry. The health block contains a health bit for each of the IO Scanner transactions that you intend to configure. The reference may be either a 3 $x$ register or a 1 $x$ discrete input reference. |                     |                   |                       |                          |                       |                                                                                                    |                     |                               |                 |                |         |
| : Ethernet / I/O Scan                                                                                                    | ner                                                                                                    |                     |                   | Hea<br>Diagr          | alth Block<br>lostic Blo | k (1X/3<br>ock (3X    | 3X):<br>(/4X):                                                                                                    | 300001              |                               |                 |                |         |
| Ethernet Configuration<br>Configuration<br>Configuratio | ation:<br>CBB 970 3                                                                                                    | 30                  | <br>              |                       | Inter                    | net Ad<br>Gat         | dress: <b>F</b><br>teway: <b>F</b>                                                                                                  | 0.0.0.0             | Gd<br>Sub                     | onet Ma<br>Cut  | 255.255<br>sk: | 5.255.0 |
| Health Block (1X/3X): 30<br>Diagnostic Block (3X/4X)                                                                                                    | 0001                                                                                                    | -3000               | 04                |                       |                          |                       |                                                                                                    |                     |                               | Delete          | Fill Down      | Export  |
| Slave IP Address Unit ID                                                                                                    | Health<br>Timeout<br>(ms)                                                                                                    | Rep<br>Rate<br>(ms) | Link Type         | Read Ref<br>Master    | Read Ref<br>Slave        | Read<br>Length        | Last Va<br>(Input)                                                                                                    | Write Ref<br>Master | Write Ref<br>Slave            | Write<br>Length | Descriptio     | on 🖆    |
| 1 192.168.138 • 0<br>2 192.168.138 • 0<br>3 • •<br>4 • •<br>5 • •<br>6 • •<br>7 • •<br>8 • •<br>9 • •<br>10 • •<br>11 • •                                                                                                    | 0                                                                                                    | 0                   | Normal Vormal     | 400008<br>400020      | 400050<br>400050         | 15                    | Hold L<br>Hold L<br>Hold L<br>Hold L<br>H<br>H<br>H<br>H<br>H<br>H<br>H<br>H<br>H<br>H<br>H<br>H<br>H<br>H<br>H<br>H<br>H<br>H<br>H | 400001<br>400050    | 400040<br>400055              | 10              |                |         |
|                                                                                                    |                                                                                                    |                     | 0                 | К                     | Cance                    | 1                     | Help                                                                                                    | 1                   |                               |                 |                |         |

If you designate a 3*x* register (as shown in the example above), the health bits for 64 transactions (maximum) are stored in 4 contiguous registers starting at the address you specify.

If you designate a 1x discrete input reference, the health bits are stored in 64 contiguous registers, using 1 bit/register.

A health bit is set only if the associated transaction completes successfully within the last health time-out period for that transaction (see below). When the PLC is started, the health bit for each configured transaction is preset to 1. If a transaction subsequently fails, its health bit is cleared after the programmed health time-out period expires.

# **Diagnostic Block** If an you want to display Ethernet diagnostic information on your I/O scanner transactions, check the box next to the **Diagnostic Block (3x/4x)** entry (just below the **Health Block (3x/4x)** entry, and enter a starting reference in the window. The reference may be either a 3x or a 4x register. The system automatically reserves 64 contiguous registers starting with the reference value you enter.

When the box is checked, a new column called **Diag Code** appears in the **Ethernet I/O Scanner** dialog. Whenever a diagnostic error is detected, a hexadecimal integer code appears in this **Diag Code** column. The meanings of these diagnostic codes are described in an appendix (see *p. 100*).

# IP Address Type the IP address of the slave module in the IP Address column (item 1 below). This address is stored in a pull-down menu so that you can use it in another row by clicking on the down arrow and selecting it:

| 120     | /            |      | ./      |                           | /                   |          |            | _/                 |                   |                |                  |          |                     |                    |                 |             |     |
|---------|--------------|------|---------|---------------------------|---------------------|----------|------------|--------------------|-------------------|----------------|------------------|----------|---------------------|--------------------|-----------------|-------------|-----|
| Sla     | ve IP Addres | is l | Unit ID | Health<br>Timeout<br>(ms) | Rep<br>Rate<br>(ms) | Link Typ | е          | Read Ref<br>Master | Read Ref<br>Slave | Read<br>Length | Last \<br>(Input | /a<br>t) | Write Ref<br>Master | Write Ref<br>Slave | Write<br>Length | Description | *   |
| 1       | 192.168.13   | 3    | 0       | 0                         | 0                   | Normal   | ٠          | 400008             | 400050            | 1              | Hold L           | ٠        | 400001              | 400040             | 10              |             |     |
| 2       | 192.168.13   | 3 🔹  | Ō       | 0                         | 0                   | Normal   | ۲          | 400020             | 400050            | 5              | Hold L           | •        | 400050              | 400055             | 1               |             |     |
| 3       |              | •    |         |                           |                     | 2        | •          |                    |                   |                | -                | •        |                     |                    |                 |             |     |
| 4       |              | *    | -       |                           |                     |          | ٠          |                    |                   |                |                  | ٠        | -                   |                    |                 |             | _   |
| 5       |              | *    |         |                           |                     | -        | •          |                    |                   |                |                  | *        |                     |                    |                 |             | -   |
| 7       | -            | -    |         |                           |                     |          | •          |                    |                   | -              |                  | •        | -                   |                    |                 |             | -   |
| 6       | -            | -    |         |                           |                     |          | -          |                    |                   |                |                  | -        |                     |                    |                 |             |     |
| g       | -            |      | _       |                           | _                   |          | 1          |                    |                   |                |                  | -        |                     |                    |                 |             | -   |
| 10      |              |      |         |                           |                     |          | -          |                    | -                 |                | -                | -        |                     |                    |                 |             |     |
| 11      |              | -    | -       |                           |                     | -        |            |                    |                   |                |                  |          |                     |                    |                 |             | -   |
| el sel  | 1            | 1    |         |                           |                     |          |            |                    |                   |                |                  | =        |                     |                    |                 |             | - C |
| hadonat | -            |      |         |                           |                     |          | -          |                    | 2                 |                |                  | -        | 2                   |                    |                 |             |     |
|         |              |      |         |                           |                     |          | <b>D</b> k |                    | Cancel            |                | Help             | )        |                     |                    |                 |             |     |

Unit IDIf the slave module is an I/O device attached to the specified slave module, use the<br/>Unit ID column (item 2 above) to indicate the device number.Health TimeoutUse the Health Timeout column (item 3 above) to specify in ms how long to try a<br/>transaction before timing out. Valid values are 0 ... 65,000 ms (1 min). To avoid<br/>timing out, specify 0.Rep RateUse the Rep Rate column (item 4 above) to specify how often in ms to repeat the<br/>transaction. Valid values are 0 ... 65,000 ms (1 min). To repeat the transaction<br/>continually, specify 0.

| Read           | Use a Read function to read data from the slave to the master. The <b>Read Ref Slave</b> column (item 6 above) specifies the first address to be read. The <b>Read Length</b> column (item 7 above) specifies the number of registers to read. The <b>Read Ref Master</b> column (item 5 above) specifies the first address to read to. |
|----------------|----------------------------------------------------------------------------------------------------|
| Write          | Use a Write function to write data from the master to the slave. The Write Ref Master column (item 8 above) specifies the first address to write. The Write Length column (item 10 above) specifies the number of registers to write. The Write Ref Slave column (item 9 above) specifies the first address to write to.                |
| Read and Write | You may include read and write commands on the same line.                                                                                                    |
| Description    | You can type a brief description (up to 32 characters) of the transaction in the <b>Description</b> column (item 11 above).                                                                                                    |

# Saving to Flash in Concept

# Saving to Flash in Concept

You save flash so that in the event of an unexpected loss of power the application logic state RAM values are preserved.

**Note:** The following conditions apply for saving to Flash:

- All Momentum programs using the 984LL Exec. have the option of saving to Flash.
- The contents of memory may be retained using batteries, which are contained in the Momentum processor.
- The 171 CBB 970 30 can use either an IEC or a 984LL Exec. The minimum 984LL Exec. version that can be used is 1V.1.06. Both IEC and 984LL Execs. allow the option of saving to Flash.

Note: The 171 CBB 970 30 require Concept 2.6 with service release 4, patch A.

# Saving to Flash

| -           | Action                                                                                                    |  |  |  |  |  |  |  |  |  |  |  |  |
|-------------|----------------------------------------------------------------------------------------------------|--|--|--|--|--|--|--|--|--|--|--|--|
| 1           | From the <b>Online</b> menu on the main menu bar, select <b>Connect</b> . The <b>Connect to PLC</b> dialog box appears.                                                                                                    |  |  |  |  |  |  |  |  |  |  |  |  |
|             | Connect to PLC                                                                                                    |  |  |  |  |  |  |  |  |  |  |  |  |
|             | Protocol type:<br>Modbus<br>Modbus Plus<br>TCP/IP<br>IEC Simulator (32-bit                                                                                                    |  |  |  |  |  |  |  |  |  |  |  |  |
|             | Access Level List of nodes on Modbus Plus network:                                                                                                    |  |  |  |  |  |  |  |  |  |  |  |  |
|             | Host adapter:                                                                                                    |  |  |  |  |  |  |  |  |  |  |  |  |
|             | OK     Cancel <u>Rescan</u> <u>Previous</u> <u>Next</u> >                                                                                                    |  |  |  |  |  |  |  |  |  |  |  |  |
|             |                                                                                                    |  |  |  |  |  |  |  |  |  |  |  |  |
| 2           | Configure the parameters you want to use with your PLC.                                                                                                    |  |  |  |  |  |  |  |  |  |  |  |  |
| 2<br>3<br>4 | Configure the parameters you want to use with your PLC.<br>In the Access Level field, select the Change to Configuration radio button and click OK. The Connect to PLC dialog box disappears and Concept connects to your PLC.<br>From the Online menu on the main menu bar, select Online Control Panel. The                                                                                                    |  |  |  |  |  |  |  |  |  |  |  |  |
| 2<br>3<br>4 | Configure the parameters you want to use with your PLC.<br>In the Access Level field, select the Change to Configuration radio button and click OK. The Connect to PLC dialog box disappears and Concept connects to your PLC.<br>From the Online menu on the main menu bar, select Online Control Panel. The following screen appears.                                                                                                    |  |  |  |  |  |  |  |  |  |  |  |  |
| 2<br>3<br>4 | Configure the parameters you want to use with your PLC.<br>In the Access Level field, select the Change to Configuration radio button and click OK. The Connect to PLC dialog box disappears and Concept connects to your PLC.<br>From the Online menu on the main menu bar, select Online Control Panel. The following screen appears.                                                                                                    |  |  |  |  |  |  |  |  |  |  |  |  |
| 2<br>3<br>4 | Configure the parameters you want to use with your PLC. In the Access Level field, select the Change to Configuration radio button and click OK. The Connect to PLC dialog box disappears and Concept connects to your PLC. From the Online menu on the main menu bar, select Online Control Panel. The following screen appears. Online Control Panel Controller Executive ID is 898, Version 0200.                                                                                                    |  |  |  |  |  |  |  |  |  |  |  |  |
| 2<br>3<br>4 | Configure the parameters you want to use with your PLC. In the Access Level field, select the Change to Configuration radio button and click OK. The Connect to PLC dialog box disappears and Concept connects to your PLC. From the Online menu on the main menu bar, select Online Control Panel. The following screen appears. Online Control Panel Controller Executive ID is 898, Version 0200. Time of Day clock clock and configured                                                                                                    |  |  |  |  |  |  |  |  |  |  |  |  |
| 2<br>3<br>4 | Configure the parameters you want to use with your PLC. In the Access Level field, select the Change to Configuration radio button and click OK. The Connect to PLC dialog box disappears and Concept connects to your PLC. From the Online menu on the main menu bar, select Online Control Panel. The following screen appears. Online Control Panel Controller Executive ID is 898, Version 0200. Time of Day clock clock not configured Clear centroller                                                                                                    |  |  |  |  |  |  |  |  |  |  |  |  |
| 2<br>3<br>4 | Configure the parameters you want to use with your PLC. In the Access Level field, select the Change to Configuration radio button and click OK. The Connect to PLC dialog box disappears and Concept connects to your PLC. From the Online menu on the main menu bar, select Online Control Panel. The following screen appears. Online Control Panel Controller Executive ID is 898, Version 0200. Time of Day clock Clear controller Constant sweep settings register for target scan time                                                                                                    |  |  |  |  |  |  |  |  |  |  |  |  |
| 2<br>3<br>4 | Configure the parameters you want to use with your PLC.         In the Access Level field, select the Change to Configuration radio button and click OK. The Connect to PLC dialog box disappears and Concept connects to your PLC.         From the Online menu on the main menu bar, select Online Control Panel. The following screen appears.         Online Control Panel         Controller Executive ID is 898, Version 0200.         Time of Day clock         Clear controller         Invoke constant sweep         Invoke constant sweep                                                                                                    |  |  |  |  |  |  |  |  |  |  |  |  |
| 2<br>3<br>4 | Configure the parameters you want to use with your PLC.         In the Access Level field, select the Change to Configuration radio button and click OK. The Connect to PLC dialog box disappears and Concept connects to your PLC.         From the Online menu on the main menu bar, select Online Control Panel. The following screen appears.         Online Control Panel         Controller Executive ID is 898, Version 0200.         Time of Day clock         Clear controller         Invoke constant sweep         Invoke single sweep         Single sweep         Single sweep.settings                                                                                                    |  |  |  |  |  |  |  |  |  |  |  |  |
| 2<br>3<br>4 | Configure the parameters you want to use with your PLC.         In the Access Level field, select the Change to Configuration radio button and click OK. The Connect to PLC dialog box disappears and Concept connects to your PLC.         From the Online menu on the main menu bar, select Online Control Panel. The following screen appears.         Online Control Panel         Controller Executive ID is 898, Version 0200.         Time of Day clock         Clear controller         Invoke constant sweep         Invoke single sweep         Set clock         Single sweep settings         single sweep time base (ms)       0         Sweep tingger count       1                             |  |  |  |  |  |  |  |  |  |  |  |  |
| 2<br>3<br>4 | Configure the parameters you want to use with your PLC.         In the Access Level field, select the Change to Configuration radio button and click OK. The Connect to PLC dialog box disappears and Concept connects to your PLC.         From the Online menu on the main menu bar, select Online Control Panel. The following screen appears.         Online Control Panel         X         Clear controller         Invoke single sweep         Set clock         Single sweep settings         Single sweep settings         Single sweep time base (ms)         0         Invoke aptimized solve         Elash program                                                                                |  |  |  |  |  |  |  |  |  |  |  |  |
| 2<br>3<br>4 | Configure the parameters you want to use with your PLC.         In the Access Level field, select the Change to Configuration radio button and click OK. The Connect to PLC dialog box disappears and Concept connects to your PLC.         From the Online menu on the main menu bar, select Online Control Panel. The following screen appears.         Online Control Panel         X         Controller Executive ID is 898, Version 0200.         Start controller         Clear controller         Invoke constant sweep         Invoke single sweep         Set clock         Single sweep settings         single sweep time base (ms)         0         Invoke optimized solve         Elash program |  |  |  |  |  |  |  |  |  |  |  |  |

| Step | Action                                                                                                    |
|------|----------------------------------------------------------------------------------------------------|
| 5    | Click the Flash program button. The Save to Flash dialog box appears.                                                                                 |
| 6    | Select the appropriate parameters in the dialog box and click <b>Save To Flash</b> . A confirmation screen appears.                                   |
| 7    | Click <b>Yes</b> to confirm the save-to-Flash operation. When Concept completes the operation, a message appears on the screen confirming completion. |

# Configuring the Modbus Port Parameters in Concept

#### At a Glance Overview This chapter describes how to access the Modbus Port Settings dialog box and edit the default parameters for the delay, protocol, and address. The communication parameters on the Modbus port are set at the factory. What's in this This chapter contains the following topics: Chapter? Topic Page Accessing the Modbus Port Settings Dialog Box 72 Changing the Modbus Communication Protocol 73 Changing Mode and Data Bits on Modbus Port 74 Changing the Modbus Port's Baud Rate 75 76 Stop Bit Should Not Be Changed Changing Parity on the Modbus Port 77 Changing the Delay on the Modbus Port 78 Changing the Modbus Network Address of the Modbus Port 79

# Accessing the Modbus Port Settings Dialog Box

Introduction

Modbus port parameters can be modified using the **Modbus Port Settings** dialog box in Concept.

#### Accessing the Modbus Port Setting Dialog

| Step | Action                                                                                                    |  |  |  |  |  |  |  |  |  |  |  |  |  |
|------|----------------------------------------------------------------------------------------------------|--|--|--|--|--|--|--|--|--|--|--|--|--|
| 1    | From the PLC Configuration menu, select Modbus Port Settings.                                                                                                    |  |  |  |  |  |  |  |  |  |  |  |  |  |
|      | PLC Configuration                                                                                                    |  |  |  |  |  |  |  |  |  |  |  |  |  |
|      | Summary:       PLC         PLC Selection       Type: 171 CBB 970 30       Available Logic Area: 0         IEC IEC Only       IEC Heap Size: 160         Dadables       PLC Memory Partition       Loadables         Specials       Coifig Extensions       Coils: 000001 001536 |  |  |  |  |  |  |  |  |  |  |  |  |  |
|      | Modbus Port Scheduler       Discrete Inputs: 100001 100512         Modbus Port Settings       Input Registers: 300001 300048         Holding Registers: 400001 401872                                                                                                    |  |  |  |  |  |  |  |  |  |  |  |  |  |
|      | Specials     Segment Scheduler       Battery Coil:        Timer Register:        Time of Day:     400007                                                                                                    |  |  |  |  |  |  |  |  |  |  |  |  |  |
|      | Config Extensions       ASCIt         Data Protection:       Enabled         Peer Cop:       Enabled         Hot Standby:          Ethermet:       0         Profibus DP:                                                                                                    |  |  |  |  |  |  |  |  |  |  |  |  |  |
|      | Open Dialog                                                                                                    |  |  |  |  |  |  |  |  |  |  |  |  |  |
| 2    | If you have not previously modified any port parameters, the default Modbus port<br>settings appear. If you have modified any communication port parameters, the<br>new values display in the dialog box.                                                                       |  |  |  |  |  |  |  |  |  |  |  |  |  |
|      | Modbus Port Settings                                                                                                    |  |  |  |  |  |  |  |  |  |  |  |  |  |
|      | Bridge Mode                                                                                                    |  |  |  |  |  |  |  |  |  |  |  |  |  |
|      | Baud     Data bits     Stop bits     Parity     Delay(ms)     Address     Head slot     Mode     Protocol       1                                                                                                    |  |  |  |  |  |  |  |  |  |  |  |  |  |
|      | OK Cancel <u>H</u> elp                                                                                                    |  |  |  |  |  |  |  |  |  |  |  |  |  |
#### **Changing the Modbus Communication Protocol**

The Modbus port on the Momentum 171 CBB 970 30 processor can operate using either the RS232 or RS485 communication protocol (see *p. 36*). The default setting is **RS232**.

You can change the setting to RS485 in the **Modbus Port Settings** dialog. In the **Protocol** column (the rightmost column in the dialog box), click the down arrow and choose **RS485**.

| Mod | bus Port Set | tings     |           |        |            |         |              |          | X              |
|-----|--------------|-----------|-----------|--------|------------|---------|--------------|----------|----------------|
|     |              |           |           |        |            |         |              | <u> </u> | ridge Mode     |
|     | Baud         | Data bits | Stop bits | Parity | Delay (ms) | Address | Head slot    | Mode     | Protocol       |
| 1   |              |           |           |        |            |         |              |          |                |
| 2   | 9600         | 8         | 1         | Even   | 10         | 1       | 0            | RTU      | RS485 👻        |
|     |              | OK        |           | (      | Cancel     |         | <u>H</u> elp |          | RS232<br>RS485 |

#### Changing Mode and Data Bits on Modbus Port

From the **Modbus Port Settings** dialog box, you can configure the port to operate in RTU or ASCII mode.

- In RTU mode, the number of data bits is 8
- In ASCII mode, the number of data bits is 7

The default mode is RTU.

To change the mode and data bit parameters from the default settings, click the down arrow in the **Mode** column and select **ASCII**.

| Modbus | Port Settin | igs       |           |        |            |         |              |                     | × |
|--------|-------------|-----------|-----------|--------|------------|---------|--------------|---------------------|---|
|        |             |           |           |        |            |         |              | <u>B</u> ridge Mode |   |
|        | Baud        | Data bits | Stop bits | Parity | Delay (ms) | Address | Mode         | Protocol            | 1 |
| 1      |             |           |           |        |            |         |              |                     | 1 |
| 2      | 9600 💌      | 8         | 1 🔻       | Even 🔻 | 10         | 1       | RTU 🔻        | RS232 💌             |   |
|        |             |           |           |        |            |         | ASCII        |                     | • |
|        |             |           | _         |        |            |         |              | _                   |   |
|        |             | OK        |           | C      | ancel      |         | <u>H</u> elp |                     |   |
|        |             |           |           |        |            | l       |              |                     |   |

The **Modbus Port Settings** dialog updates the mode type, and the value in the **Data bits** column automatically changes from 8 to 7.

#### Changing the Modbus Port's Baud Rate

The Modbus serial port can be configured for one of 16 possible baud rates in the range 50 ... 19,200 (see *p. 36*). The default is 9600 baud.

To change the baud rate, click the down arrow in the **Baud** column and select the desired rate from the list.

| Modb | ous l | Port Settin                                    | gs        |           |        |            |         |              |                     | X |
|------|-------|------------------------------------------------|-----------|-----------|--------|------------|---------|--------------|---------------------|---|
|      |       |                                                |           |           |        |            |         |              | <u>B</u> ridge Mode |   |
|      |       | Baud                                           | Data bits | Stop bits | Parity | Delay (ms) | Address | Mode         | Protocol            |   |
| 1    |       |                                                |           |           |        |            |         |              |                     |   |
| 2    |       | 9600 💌                                         | 8         | 1 🔻       | Even 💌 | 10         | 1       | RTU 🔻        | RS232               |   |
|      |       | 2000<br>2400<br>3600<br>4800<br>7200<br>9600 ▼ | OK        | ]         | C      | ancel      |         | <u>H</u> elp |                     |   |

#### Stop Bit Should Not Be Changed

The stop bit default is 1. Do not change.

#### **Changing Parity on the Modbus Port**

**Introduction** From the **Modbus Port Settings** dialog, you can configure the Modbus serial port for even, odd, or no parity checking. The default is even.

To change the parity parameter, click the down arrow in the **Parity** column ad select either **Odd** or **None**.

| Modbus | Port Settin | gs        |           |        |            |         |              |    |                     | × |
|--------|-------------|-----------|-----------|--------|------------|---------|--------------|----|---------------------|---|
|        |             |           |           |        |            |         | ٢            | ]. | <u>B</u> ridge Mode |   |
|        | Baud        | Data bits | Stop bits | Parity | Delay (ms) | Address | Mode         |    | Protocol            |   |
| 1      |             |           |           |        |            |         |              | •  | •                   |   |
| 2      | 9600 💌      | 8         | 1         | Even 💌 | 10         | 1       | RTU          | ▼  | RS232               |   |
|        |             |           |           | None   |            |         |              |    |                     |   |
|        |             |           |           | Odd    |            |         |              |    |                     |   |
|        |             |           |           | Even   |            |         |              |    |                     |   |
|        |             | ОК        |           | С      | ancel      |         | <u>H</u> elp |    | 7                   |   |
|        |             |           |           | L      |            | l       |              |    |                     |   |

#### Changing the Delay on the Modbus Port

#### Introduction

The **Delay** parameter is set to 10 ms and should be left at this value for most applications. Do not change this parameter unless your application demands it.

This parameter can be any value from 10 ... 1000 ms, in 10 ms increments.

If your baud setting (see *p. 75*) is lower than 4800 for delay timing, adjust the delay timing as indicated:

| Baud Setting | Delay (in ms) |
|--------------|---------------|
| 2400         | 20            |
| 1200         | 30            |
| 600          | 50            |
| 300          | 100           |

Click in the entry field of the **Delay** column. The default value, 10, is displayed. To change it, enter a new value in the range 20 ... 1000, in increments of 10.

| Мос | lbus Por | t Seti | tings     |           |        |            |         |              |          | ×          |
|-----|----------|--------|-----------|-----------|--------|------------|---------|--------------|----------|------------|
|     |          |        |           |           |        | $\frown$   |         |              | <u> </u> | ridge Mode |
|     | Bau      | d      | Data bits | Stop bits | Parity | Delay (ms) | Address | Head slot    | Mode     | Protocol   |
| 1   |          |        |           |           | (      |            |         |              |          |            |
| 2   | 9600     | ▼      | 8         | 1         | Even   | 10         | / 1     | 0            | RTU      | RS232      |
|     |          |        | Ok        |           | (      | Cancel     |         | <u>H</u> elp |          |            |

#### Changing the Modbus Network Address of the Modbus Port

### Introduction The Modbus serial port has Modbus network address in the range 1 ... 247. That address must be unique with respect to all other device addresses on the same Modbus network. The default Modbus network address is 1.

To change the Modbus address; go to the field in the **Address** column in the **Modbus Port Settings** dialog. The default value 1 appears. Type a new value in the range 2 ... 247.

| Mod | bus Por | t Set | tings     |           |        |            |          |              |      | ×          |
|-----|---------|-------|-----------|-----------|--------|------------|----------|--------------|------|------------|
|     |         |       |           |           |        |            | $\frown$ |              |      | ridge Mode |
|     | Bau     | d     | Data bits | Stop bits | Parity | Delay (ms) | Address  | Head slot    | Mode | Protocol   |
| 1   |         |       |           |           |        | (          |          | )            |      |            |
| 2   | 9600    | •     | 8         | 1         | Even   | 10         | 1        | 0            | RTU  | RS232      |
|     |         |       | Ok        |           | (      | Cancel     |          | <u>H</u> elp |      |            |

#### Configuring Momentum Processor with ProWORX 32

| At a Glance    |                                                                                                    |             |  |  |  |  |  |
|----------------|----------------------------------------------------------------------------------------------------|-------------|--|--|--|--|--|
| Overview       | This chapter explains how to configure the Momentum 171 CBB 970 30 processor using ProWORX 32. Configuring this processor requires ProWORX 32 version 2.1 or greater. |             |  |  |  |  |  |
|                | <b>Note:</b> For a full description of ProWORX 32 capabilities, refer to the H in the software.                                                                       | lelp system |  |  |  |  |  |
| What's in this | This sharter contains the following tonics:                                                                                                    |             |  |  |  |  |  |
| Chapter2       | This chapter contains the following topics.                                                                                                    |             |  |  |  |  |  |
| Chapter?       | Торіс                                                                                                    | Page        |  |  |  |  |  |
|                | Configuring an Momentum Processor with ProWORX 32                                                                                                    | 82          |  |  |  |  |  |
|                | Configuring an I/O Map                                                                                                    | 86          |  |  |  |  |  |
|                | Monitoring the Health of the System                                                                                                    | 88          |  |  |  |  |  |
|                | Saving to Flash with ProWORX32                                                                                                    | 89          |  |  |  |  |  |

8

#### **Configuring an Momentum Processor with ProWORX 32**

# Introduction Use the ProWORX 32 Configuration wizard to configure the Momentum 171 CBB 970 30 processor. The Configuration wizard walks you through the steps for creating a new project or modifying an existing one. Each screen in the wizard has a caption indicating the step you are currently working on and a diagram with a description detailing what the current step involves.

#### Creating a New Project

| Jush | Action                                                                                                    |
|------|----------------------------------------------------------------------------------------------------|
| 1    | Start ProWORX 32.                                                                                                    |
| 2    | Select File $\rightarrow$ New Project The New Project - Select creation method dialog appears:                                                                                                    |
|      | New Project (NewProject) - Select creation method         If you need to immediately connect to a controller, select 'Online to Controller.' If you want to create a new controller project offline, please select one of the three offline project creation options.         Image: Online to Controller         Image: Online to Controller         Image: Online to Co |
|      | Help Cancel: <back finish<="" td=""></back>                                                                                                    |

Selecting the Controller Family and the Controller In the Select Controller dialog, go to item 1, Pick a controller family, and select Momentum.

Then from item 2, Pick a controller, select 171 CBB 970 30

| New Project (New970) - Sel                                 | ect Controller                                                                                                    |
|------------------------------------------------------------|----------------------------------------------------------------------------------------------------|
|                                                            | Select a controller to see its size and performance<br>ratings. Click Next to select the current controller and<br>continue with its configuration, |
| 1. Pick a controller family:                               | 2. Pick a controller:                                                                                                    |
| Momentum                                                   | M1 970-30                                                                                                    |
| User Memory - 18k, Data Me<br>Modbus ports - 1, Ethernet p | rmory - 512k, Discrete IO - 8192/8192, Register IO - 26032, Scan Speed - 0.16 ms∖k of logic,<br>orts - 4                                            |
| Supported IO Types                                         |                                                                                                    |
|                                                            |                                                                                                    |
| Help                                                       | Cancel < <u>B</u> ack <u>N</u> ext> Finish                                                                                                    |

#### Modbus Communication Settings

The possible communication modes for a controller type can be accessed in the **Communications Setup** dialog. The dialog has four tabs—**Modbus**, **Modbus Plus**, **Gateway**, or **TCP/IP**.

In the case of the 171 CBB 970 30 processor, select the **Modbus** tab. The following information appears in the dialog:

| New Project (NewProject) | - Communications Setup    |                                                      |            |
|--------------------------|---------------------------|------------------------------------------------------|------------|
|                          | Select the desired commun | nication mode:                                       |            |
| Carlos Victoria          | Selected Communication    | is Type:                                             | Modbus     |
|                          | Modbus ModbusPlus Gat     | eway]TCP/IP]                                         |            |
|                          | Modbus Comn               | nunications Setup                                    |            |
|                          |                           |                                                      |            |
|                          | Modbus Address            | 1                                                    |            |
|                          | Port                      | COM 1                                                |            |
|                          | Baud Rate                 | 9600                                                 |            |
|                          | Parity                    | Even                                                 |            |
|                          | Stop Bits                 | 1                                                    |            |
|                          | Data Mode                 | RTU                                                  |            |
|                          | Timeout                   | 3 Seconds                                            |            |
|                          | Modem Type                | None                                                 |            |
|                          | Change Setting            | Modem Setup Networ                                   | k Explorer |
|                          | Use server to commun      | nicate                                               |            |
| Help                     | Çan                       | cel <back nex<="" td=""><td>t&gt; Finish</td></back> | t> Finish  |

If you want to change a port parameter setting, select it with your mouse and click the **Change Setting...** button. A dialog appears, allowing you to enter any valid value associated with the selected parameter. The software supports range checking at this level, and it does not allow you to apply invalid values to the selected parameters.

Once you have changed all the settings to meet your configuration needs, click the **Next** > button.

**Note:** Make sure that the **Modbus** tab is still selected when you click the **Next >** button.

#### Finishing the Configuration

After you have finished viewing and changing the configuration settings displayed by the Configuration wizard, you can close the wizard and save any changes you have made via the **Finish** dialog.

| New Project (New970) - Finish                                                                                                    |
|----------------------------------------------------------------------------------------------------|
| Click Finish to complete the operation.                                                                                                    |
| Controller Type: M1 970-30<br>User Memory - 18k, Data Memory - 512k, Discrete IO - 8192/8192, Register IO - 26032, Scan Speed -<br>0.16ms\k of logic, Modbus ports - 1, Ethernet ports - 4 |
| Progress:                                                                                                    |
| Help Cancel <back next=""> Finish</back>                                                                                                    |

This dialog confirms the controller type and user memory settings. If you need to make more changes, click the **< Back** button and make your changes.

Once your project and communication settings are complete, click the **Finish** button. The newly created project appears in the project navigation tree in the **Projects** panel.

#### Configuring an I/O Map

**Introduction** As part of the configuration process, you need to set the controller properties for the Momentum 171 CBB 970 30 processor. The controller properties set the appropriate range and type of reference values (0*x*, 1*x*, 3*x*, or 4*x*) for the CPU's state RAM.

Use the ProWORX 32 configuration tool to edit or view your project's current configuration.

 

 Using the Configuration
 To use the Configuration tool, you need to open a project. For the examples used below, the name of the project is *New970*.

 Tool
 Tool

In the following screen, the icon for the Configuration tool is selected in the tree hierarchy of the **Projects** tab, and the **Configuration** [New970] panel appears to the right of the Projects tab.

| 💀 ProWORX 32 - [New970] Offline                                                                                                    |                         |                                                                                                    |                                                                                                    |
|----------------------------------------------------------------------------------------------------|-------------------------|----------------------------------------------------------------------------------------------------|----------------------------------------------------------------------------------------------------|
| Eile Edit View Project Controller Server Utiliti<br>Controller Server Utiliti<br>Controller Server Utiliti | es Window Help          | 2 2 3 3 3 1 1 1 1 + + → → H (<br>称・副・2 ■ 日 3 印 1 ( 1 1 + 1 + 1 + 1 + 1 + 1 + 1 + 1 + 1                                                                                                    | ** * * * *                                                                                                    |
| Direct To Online         Workspace         New970 <offline>         Traffic Cop         Communications         Logic         Data Editors         Configuration Extensions         PLC Status         Analyze Device         Knowledge Base         Projects         Project Info         Nxt_demo         984-A145 - MB: 1         Q43         Quantum 534 - MBP: 59         MIE 970 30 Throughput - <mi -="" 1="" 970-30="" mb:="">         My Projects       My Computer         W Projects       My Computer</mi></offline>                                                                                                    | General Ports Loadables | Controller Properties  Ranges Oxxxx Ixxxx 3xxxx 4xxxx Segments I/O Words Duplicate Coil Start Specials Battery Coil (0x) Timer Register (4x) Time of Day Clock (4x) Config Extension Used Config Extension Size Enable Skips Watch Dog Time (*10ms) Bridge Mode | 01600<br>00256<br>00099<br>018000256<br>01<br>00032<br>00000<br>00000<br>00000<br>00000<br>00000<br>00000<br>0000 |
|                                                                                                    | 1                       |                                                                                                    |                                                                                                    |

| To access the Configuration Extensions tool, you must allocate memory. Enter the amount of memory required in the <b>Config Extension Size</b> field. If you do not enter a value in this field, the Configuration Extensions tool does not open. |
|----------------------------------------------------------------------------------------------------|
| To monitor the battery coil, you must enter an address in the Battery Coil (0x) field.                                                                                                    |
| To set the time-of-day (TOD) clock, you must have the necessary rights and you must configure that a starting register in the <b>Configuration</b> panel.                                                                                         |
|                                                                                                    |

| Step | Action                                                                                                    |
|------|----------------------------------------------------------------------------------------------------|
| 1    | Put the controller in an <b>Online</b> and <b>Running</b> state.                                                                                                    |
| 2    | In the Configuration panel, select the Time of Day Clock (4x) field and enter a value into that field.                                                                                 |
| 3    | Close the <b>Configuration</b> panel.                                                                                                    |
| 4    | Select the Logic icon in the hierarchy tree of the Projects tab.<br>The Logic panel with the Network Navigator tree appears.                                                           |
| 5    | Right-click the Network Navigator tree. Result: A shortcut menu appears.                                                                                                    |
| 6    | Select Hardware Clock from the shortcut menu. Result: The Hardware Clock dialog box appears.                                                                                           |
| 7    | The <b>First Day of Week</b> field contains a drop-down list box. In the list box, select the day, Sunday through Saturday, that the controller will use as the first day of the week. |

### **Setting the Time** The time-of-day clock requires that you reserve eight contiguous 4*x* registers in your processor.

| Register       | Content                                    |                           |
|----------------|--------------------------------------------|---------------------------|
| 4 <i>x</i>     | Controller Information, from left to right | Bit 1: Set Clock Values   |
|                |                                            | Bit 2: Read Clock Values  |
|                |                                            | Bit 3: Done               |
|                |                                            | Bit 4: Errors             |
| 4 <i>x</i> + 1 |                                            | Day of week (from 1 to 7) |
| 4 <i>x</i> + 2 |                                            | Month                     |
| 4 <i>x</i> + 3 |                                            | Day                       |
| 4 <i>x</i> + 4 |                                            | Year                      |
| 4 <i>x</i> + 5 |                                            | Hour (in 24-hour format)  |
| 4 <i>x</i> + 6 |                                            | Minutes                   |
| 4 <i>x</i> + 7 |                                            | Seconds                   |

You can set the date and time automatically (using **Auto Set**) or manually by entering the correct values in the TOD registers.

#### Monitoring the Health of the System

| Configuring<br>Parameters – | Once you have established communication with the controller, you may assign parameters for I/O scanning (see $p$ . 64).                                                                                                    |
|-----------------------------|----------------------------------------------------------------------------------------------------|
| Health Block                | Specify the starting register of the register block which will contain the health bits for each of the I/O Scanner transactions that you intend to configure.                                                                                                    |
|                             | If you designate a 3x register, the health bits for 64 transactions (maximum) will be stored in 4 contiguous registers starting at the address you specify.                                                                                                    |
|                             | If you designate a 1x register, the health bits will be stored in 64 contiguous discrete registers.                                                                                                    |
|                             | A health bit is set only if the associated transaction has completed successfully within the last health timeout period for that transaction. When the PLC is started, all configured transactions have their respective health bit preset to 1. If the transaction subsequently fails, then the health bit is cleared after the programmed health timeout period has expired. |
|                             | Additional health bits can be viewed by clicking on the <b>PLC Status</b> icon located in the project tree.                                                                                                    |

#### Saving to Flash with ProWORX32

Overview You save to Flash so that in the event of an unexpected loss of power the application logic and state RAM values are preserved.

> This topic describes how to save the application logic and state RAM values to Flash using ProWORX32.

| Procedure for   | Follow | the ste |
|-----------------|--------|---------|
| Saving to Flash | r      | Т       |
| Saving to Flash | Ston   | Action  |

ps in the table below to save to Flash

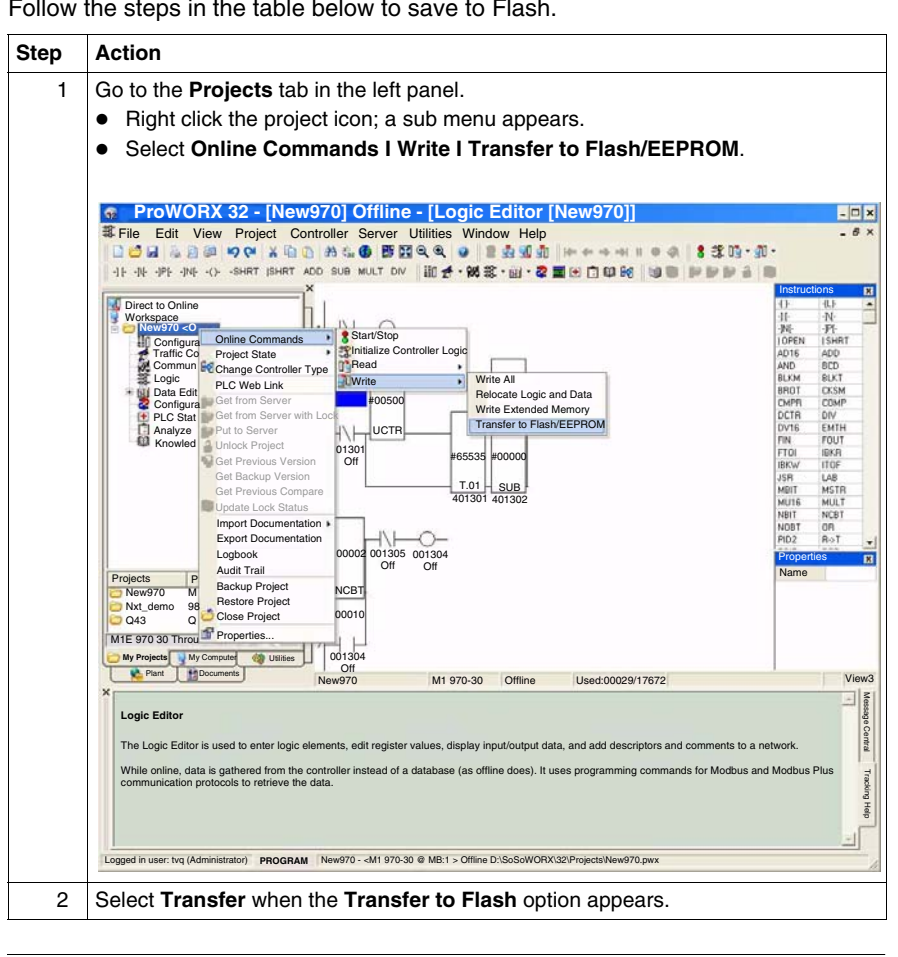

#### Appendices

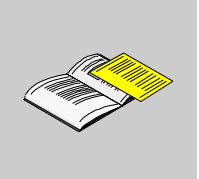

#### At a Glance These appendixes provides Momentum 171 CBB 970 30 processor specifications, Purpose LED flash patterns and error codes, and information about RS485 cabling accessories. What's in this The appendix contains the following chapters: Appendix? Chapter **Chapter Name** Page А Momentum 171 CBB 970 30 Processor Specifications 93 в LED Flash Patterns, Error Codes, and Diagnostic Messages 97 С RS485 Accessories for the Modbus Serial Port 103

#### Momentum 171 CBB 970 30 Processor Specifications

#### **Specifications**

#### General Specifications

| Memory                            | Internal Memory  | 544 Kbytes                                         |
|-----------------------------------|------------------|----------------------------------------------------|
|                                   | User Memory      | 18 Kwords 984LL Exec                               |
|                                   |                  | 200 kwords IEC Exec                                |
|                                   | Flash RAM        | 1 Mbyte                                            |
|                                   | Clock Speed      | 50 MHz                                             |
| 984LL Input and Output References | Registers        | 26048                                              |
|                                   | Discretes        | 8192 0x references                                 |
|                                   |                  | 8192 1 <i>x</i> references                         |
| IEC Input and Output References   | Registers        | 11200                                              |
|                                   | Discretes        | 4096 0x references                                 |
|                                   |                  | 4096 1x references                                 |
| I/O Servicing                     | Watchdog Timeout | 335 ms                                             |
|                                   | Logic Solve Time | See the scan time formula below for the 984LL Exec |

#### Scan Time Formula for 984LL Exec

The following formula applies to a Momentum 171 CBB 970 30 processor using the 984LL exec.

*scan time* = (0.25 ms/Ethernet device + 0.002 ms/word) + 0.13 ms/K of logic + 0.40 ms

**Note:** Modbus messages add from 1 to 2 ms per scan, depending on the length of the message.

**Note:** The formula above presumes that all MSTR blocks and all configured connections are set to go as fast as possible. When these conditions are true, the Momentum processor attempts to exchange data with each device once per scan.

**Note:** If several devices are configured to communicate on a timed basis that is substantially larger than the scan time calculated, then the communications to those devices will be spread out over several scans.

#### Example

You have 3 drops of Ethernet I/O modules connected to one 171 CBB 970 30 processor. The processor has a configured time of 50 ms each, and a total of 4k user logic. The scan time for all modules configured as fast as possible is

75 ms + 0.12 ms + 0.52 ms = 1.79 ms.

#### **Ethernet Ports**

| Communications ports            | 4 ports                                      |
|---------------------------------|----------------------------------------------|
|                                 | 10/100BASE-T                                 |
|                                 | Half/full duplex, auto-negotiated            |
|                                 | RJ45 connectors                              |
| 10/100BASE-T ports              | Shielded RJ45                                |
| Ethernet protocols supported    | All applicable IEEE 802.3 standards          |
| Auto-crossover (auto-MDI/MDI-X) | Yes                                          |
| Auto-negotiating                | 10/100BASE-T or 100BASE-TX                   |
| Ethernet Port Status LEDs       | 100MB; LINK/ACTIVE                           |
| Processor Status LEDs           | POWER OK, PLC Run, PLC LAN Status            |
| Ethernet isolation              | 1500 VRMS for 1 min                          |
| Cable recommended               | Twisted pair (CAT5 or better)                |
|                                 | Shielding recommended for noisy environments |
| Maximum cable distance          | 100 m                                        |
|                                 | Environmental protection (IP20)              |

#### Serial Port

| Serial port types           | 1 port                                                                                                    |  |
|-----------------------------|----------------------------------------------------------------------------------------------------|--|
|                             | RJ45 connector                                                                                                    |  |
|                             | RS232/RS485 (selectable)                                                                                                    |  |
|                             | RS232 (default)                                                                                                    |  |
| Communication rates         | 5019.2k baud                                                                                                    |  |
| {Protocol                   | Modbus                                                                                                    |  |
| Shock                       | +/-15 g peak, 11ms, half sine wave                                                                                                    |  |
|                             | Ref. IEC 68-2-27 EA                                                                                                    |  |
| RFI Susceptibility/Immunity | Meets CE mark requirements for open equipment.<br>Open equipment should be installed in an industry-standard<br>enclosure, with access restricted to qualified service personnel. |  |

#### Mechanical

| Weight                    | 232 g (7.5 oz                               |
|---------------------------|---------------------------------------------|
| Dimensions (HxDxW)        | 143.8 x 43.2 x 7.42 mm (5.6 x 1.7 x 2.9 in) |
| Enclosures/Bezel Material | Lexan                                       |

#### Performance Specifications

| Operating<br>Conditions | Temperature                     | -25 70 degrees C                                                                                                    |  |
|-------------------------|---------------------------------|----------------------------------------------------------------------------------------------------|--|
|                         | Chemical<br>Interactions        | Enclosures and bezels are made of Lexan, a polycarbonate that can be damaged by strong alkaline solutions.                                                                            |  |
|                         | Altitude, Full<br>Operation     | 2000 m (6500ft.)                                                                                                    |  |
|                         | Vibration                       | 10 57 Hz @ 0.075 mm displacement amplitude<br>57 150 Hz @ 1g<br>Ref. IEC 68-2-6 FC                                                                                                    |  |
|                         | Shock                           | +/-15 g peak, 11 ms, half sine wave<br>Ref. IEC 68-2-27 EA                                                                                                    |  |
|                         | RFI Susceptibility/<br>Immunity | Meets CE mark requirements for open equipment.<br>Open equipment should be installed in an industry-<br>standard enclosure, with access restricted to qualified<br>service personnel. |  |
| Storage                 | Temperature                     | -40 +85 degrees C                                                                                                    |  |
| Conditions              | Humidity                        | 5 95% (noncondensing)                                                                                                    |  |

| Safety<br>Parameters | Degree of Protection | Unintentional access (UL 508 Type 1, NEMA250 Type 1, IP20 conforming to IEC529) |
|----------------------|----------------------|---------------------------------------------------------------------------------|
|                      | Di-electric Strength | Ethernet is isolated from logic common 500 VDC                                  |
|                      | Ground Continuity    | 30 A test on the exposed metal connector                                        |
|                      | Agency Approvals     | UL 508, CSA, CUL, CE                                                            |

#### Electrical

| Power Range                        | 19.2 to 42.5 VDC input from a safety extra-low voltage (SELV) source |
|------------------------------------|----------------------------------------------------------------------|
| Operating Input Current            | 0.1 A at 24 VDC                                                      |
| (Typical)                          | 0.12 A at 19.2 VDC                                                   |
| Maximum Inrush Current             | 50 A (for less than 2 ms)                                            |
| <b>Overload Current Protection</b> | Non-replaceable fuse                                                 |

## LED Flash Patterns, Error Codes, and Diagnostic Messages

| At a Glance    |                                                                                                    |                                                                                                    |
|----------------|----------------------------------------------------------------------------------------------------|----------------------------------------------------------------------------------------------------|
| Overview       | This appendix describes Run LED flash patterns a 171 CBB 970 30 processor and the Ethernet diag viewed when you enable the Diagnostic block in (see <i>p. 64</i> ). | and error codes on the Momentum<br>gnostic messages that can be<br>the <b>Ethernet I/O Scanner</b> dialog |
| What's in this | This chapter contains the following topics:                                                                                                    |                                                                                                    |
| Chapter?       | Торіс                                                                                                    | Page                                                                                                    |
|                | Run LED Flash Pattern and Error Codes                                                                                                    | 98                                                                                                    |
|                | Diagnostic Message Codes                                                                                                    | 100                                                                                                    |

B

#### **Run LED Flash Pattern and Error Codes**

#### Error Codes Table

The following table lists the flash pattern of the **PLC Run** LED on 171 CBB 970 30 Momentum processor and the associated codes (in hex format).

| Number of Blinks | Code (hex) | Error                          |
|------------------|------------|--------------------------------|
| Continuous       | 0000       | Requested Kernel mode          |
| 2                | 080B       | RAM error during sizing        |
|                  | 080C       | run output active failed       |
|                  | 082E       | MB command handler stack error |
|                  | 0835       | Main loop broken               |
|                  | 0836       | Power down / Power holdup      |
|                  | 0837       | Power down reset absent        |
| 3                | 072B       | master config write bad        |
| 4                | 0607       | modbus cmd-buffer overflow     |
|                  | 0608       | modbus cmd-length is zero      |
|                  | 0609       | modbus abort command error     |
|                  | 0614       | mbp bus interface error        |
|                  | 0615       | bad mbp response opcode        |
|                  | 0616       | timeout waiting for mbp        |
|                  | 0617       | mbp out of synchronization     |
|                  | 0618       | mbp invalid path               |
|                  | 0619       | page 0 not paragraph aligned   |
|                  | 061E       | bad external uart hardware     |
|                  | 061F       | bad external uart interrupt    |
|                  | 0620       | bad receive comm state         |
|                  | 0621       | bad transmit comm state        |
|                  | 0622       | bad comm state trn_asc         |
|                  | 0623       | bad comm state trn_rtu         |
|                  | 0624       | bad comm state rcv_rtu         |
|                  | 0625       | bad comm state rcv_asc         |
|                  | 0626       | bad modbus state tmr0_evt      |
|                  | 0627       | bad modbus state trn-int       |
|                  | 0628       | bad modbus state rcv-int       |
|                  | 0631       | bad interrupt                  |

| 5 | 0503 | ram address test error      |  |
|---|------|-----------------------------|--|
|   | 052D | P.O.S.T BAD MPU ERROR       |  |
| 6 | 0402 | ram data test error         |  |
| 7 | 0300 | EXEC not loaded             |  |
|   | 0301 | EXEC Checksum               |  |
| 8 | 8001 | Kernal prom checksum error  |  |
|   | 8003 | unexpected exec return      |  |
|   | 8005 | Flash program / erase error |  |
|   | 8007 | Watchdog timeout event      |  |
|   |      |                             |  |

#### **Diagnostic Message Codes**

| TCP/IP<br>Diagnostic<br>Messages | The following table describes the diagnostic messages associated with the hex numbers displayed in the <b>Diag code</b> column of the <b>Ethernet I/O Scanner</b> dialog when the <b>Diagnostic Block</b> is selected in Concept (see <i>p. 64</i> ). |                                                                                |  |
|----------------------------------|----------------------------------------------------------------------------------------------------|--------------------------------------------------------------------------------|--|
| Diagnostic<br>Code (in hex)      | Description                                                                                                    |                                                                                |  |
| 1001                             | User has disabled the row in the Ethernet I/O Scanner dialog.                                                                                                    |                                                                                |  |
| 2001                             | not applicable                                                                                                    |                                                                                |  |
| 2002                             | not applicable                                                                                                    |                                                                                |  |
| 2003                             | Invalid value in a leng                                                                                                    | th field of the row in the Ethernet I/O Scanner dialog.                        |  |
| 2004                             | Invalid value in a Ref.                                                                                                    | field of the row in the Ethernet I/O Scanner dialog.                           |  |
| 2005                             | Invalid values in the le                                                                                                    | ngth and Ref. fields of the Ethernet I/O Scanner dialog.                       |  |
| 2006                             | Invalid slave device data area.                                                                                                    |                                                                                |  |
| 2008                             | not applicable                                                                                                    |                                                                                |  |
| 3000                             | not applicable                                                                                                    |                                                                                |  |
| 30ss*                            | Modbus slave                                                                                                    | 3001 =Slave device does not support the requested operation.                   |  |
|                                  | exception response:                                                                                                    | 3002 = Nonexistent slave device registers requested.                           |  |
|                                  |                                                                                                    | 3003 = Invalid data value requested.                                           |  |
|                                  |                                                                                                    | 3004 is reserved                                                               |  |
|                                  |                                                                                                    | 3005 = Slave has accepted long-duration program command.                       |  |
|                                  |                                                                                                    | 3006 = Function cannot be performed now; a long-duration command is in effect. |  |
|                                  |                                                                                                    | 3007 =Slave rejected long-duration program command.                            |  |
| 4001                             | Inconsistent MODBUS                                                                                                    | S slave response.                                                              |  |
| F001                             | Optional module not re                                                                                                    | esponding                                                                      |  |
| F002                             | Module not fully initialized                                                                                                    |                                                                                |  |
| 5004                             | interrupted system call                                                                                                    |                                                                                |  |
| 5005                             | I/O error                                                                                                    |                                                                                |  |
| 5006                             | no such address                                                                                                    |                                                                                |  |
| 5009                             | socket descriptor is invalid                                                                                                    |                                                                                |  |
| 500C                             | not enough memory                                                                                                    |                                                                                |  |
| 500D                             | permission denied                                                                                                    |                                                                                |  |
| 5011                             | entry exists                                                                                                    |                                                                                |  |
| 5016                             | an argument is invalid                                                                                                    |                                                                                |  |

| Diagnostic<br>Code (in hex) | Description                             |
|-----------------------------|-----------------------------------------|
| 5017                        | an internal table has run out of space  |
| 5020                        | connection is broken                    |
| 5028                        | destination address required            |
| 5029                        | protocol wrong type for socket          |
| 502A                        | protocol not available                  |
| 502B                        | protocol not supported                  |
| 502C                        | socket type not supported               |
| 502D                        | operation not supported on a socket     |
| 502E                        | protocol family not supported           |
| 502F                        | address family not supported            |
| 5030                        | address already in use                  |
| 5031                        | cannot assign requested address         |
| 5032                        | socket operation on a non-socket        |
| 5033                        | network is unreachable                  |
| 5034                        | network dropped connection on reset     |
| 5035                        | network caused connection abort         |
| 5036                        | connection reset by peer                |
| 5037                        | no buffer space available               |
| 5038                        | socket is already connected             |
| 5039                        | socket is not connected                 |
| 503A                        | cannot send after socket shutdown       |
| 503B                        | too many references, cannot splice      |
| 503C                        | connection timed-out (see note, below.) |
| 503D                        | connection refused                      |
| 503E                        | network is down                         |
| 503F                        | text file busy                          |
| 5040                        | too many levels of links                |
| 5041                        | no route to host                        |
| 5042                        | block device required                   |
| 5043                        | host is down                            |
| 5044                        | operation now in progress               |
| 5045                        | operation already in progress           |
| 5046                        | operation would block                   |
| 5047                        | function not implemented                |

| Diagnostic      | Description                                                                            |
|-----------------|----------------------------------------------------------------------------------------|
| Code (in hex)   |                                                                                        |
| 5048            | hardware length is invalid                                                             |
| 5049            | route specified cannot be found                                                        |
| 504A            | collision in select call: these conditions have already been selected by another task. |
| 504B            | task ID is invalid                                                                     |
| 5050            | no network resource                                                                    |
| 5051            | length error                                                                           |
| 5052            | addressing error                                                                       |
| 5053            | application error                                                                      |
| 5054            | client in bad state for request                                                        |
| 5055            | no remote resource; may indicate no path to remote device (See note, below.)           |
| 5056            | nonoperational TCP connection                                                          |
| 5057            | incoherent configuration                                                               |
| Note: Error 505 | 5 can occur before a 503C error. No remote device takes precedence over a timeout.     |

## RS485 Accessories for the Modbus Serial Port

# С

#### At a Glance Overview When you are using RS485 communication on the Modbus serial port, four-wire and two-wire cabling networks are supported. What's in this This chapter contains the following topics: Chapter? Topic Page Four-Wire Cabling Schemes for Modbus RS485 Networks Connecting 104 Momentum Components Two-Wire Cabling Schemes for Modbus RS485 Networks Connecting 107 Momentum Components Cable for Modbus RS485 Networks Connecting Momentum Components 109 Connectors for Modbus RS485 Networks Connecting Momentum 111 Components Terminating Devices for Modbus RS485 Networks Connecting Momentum 112 Components Pinouts for Modbus RS485 Networks Connecting Momentum Components 113

### Four-Wire Cabling Schemes for Modbus RS485 Networks Connecting Momentum Components

| Introduction         | Four-wire cabling schemes may be used for single master/slave communications.<br>Only one master is allowed. The master may be located anywhere in the network.                                                                                          |                |  |
|----------------------|----------------------------------------------------------------------------------------------------|----------------|--|
| Length               | The maximum length of cable from one end of network to other is 2000 ft (609 m).                                                                                                    |                |  |
| Number of<br>Devices | The maximum number of devices in a network is 64 if all are Momentum devices.<br>Otherwise, the maximum is 32.                                                                                                    |                |  |
| Termination          | erminating resistors.                                                                                                    |                |  |
|                      | Description                                                                                                    | Part Number    |  |
|                      | Modbus Plus or Modbus RS485 terminating RJ45 resistor plugs<br>(pack of 2)                                                                                                    | 170 XTS 021 00 |  |
|                      | Olor code. Ted                                                                                                    |                |  |
| Master Cable         | The master of this master/slave cabling scheme must be connected on at least one side to a master cable, a special cable that crosses the transmit and receive lines. The other side may be connected to a master cable, or, if the master is at one end |                |  |
|                      |                                                                                                    | Dout Number    |  |
|                      | Description                                                                                                    | Part Number    |  |
|                      | Modbus RS485 (NJ45/NJ45) Master Communication Cable<br>Modbus Plus or Modbus RS485 terminating RJ45 resistor plugs<br>(pack of 2)<br>Color code: blue                                                                                                    | 170 XTS 021 00 |  |
|                      |                                                                                                    |                |  |
| Slave Cabling        | The slaves use a pin-for-pin cable, such as the Modbus Plus / Modbus RS485 short interconnect cable or any Cat. 5 4-twisted pair Ethernet cable AWG#24.                                                                                                  |                |  |
|                      | Description                                                                                                    | Part Number    |  |
|                      | Modbus Plus / Modbus RS485 short interconnect cable Color code: black                                                                                                    | 170 MCI 020 10 |  |

## Single Master/<br/>Slave Option 1The following illustration shows components used in a four-wire single master/slave<br/>cabling scheme. In this view, a master cable (#3) is used on both sides of the<br/>master. Each Momentum module must include a processor adapter or option<br/>adapter with a Modbus RS485 port.

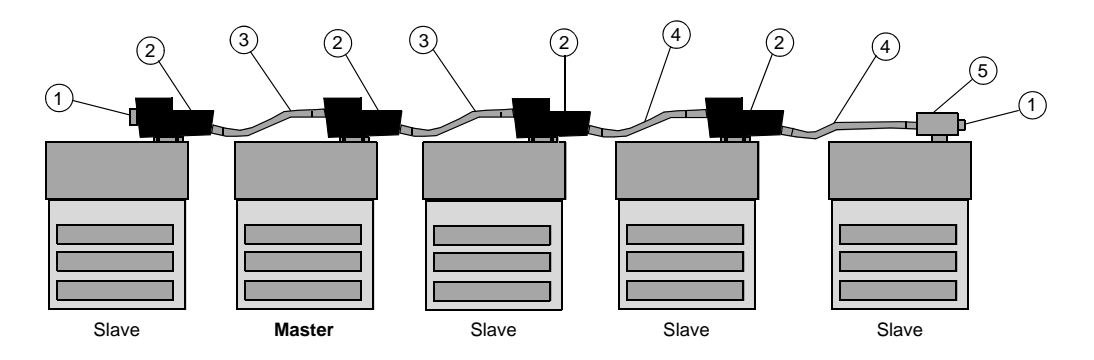

**Note:** Each cable has different colored boots. The color of the boots signifies the cable's function.

Legend:

| Label | Description                                         | Part Number    |
|-------|-----------------------------------------------------|----------------|
| 1     | Terminating resistor plug                           | 170 XTS 021 00 |
| 2     | Modbus RS485 connector "T" (DB9 base)               | 170 XTS 040 00 |
| 3     | Modbus RS485 master communication cable             | 170 MCI 041 10 |
| 4     | Modbus Plus / Modbus RS485 short interconnect cable | 170 MCI 020 10 |
| 5     | Modbus RS485 connector "T" (RJ45 base)              | 170 XTS 041 00 |

#### Single Master/ Slave Option 2 The following illustration shows components used in a four-wire single master/slave cabling scheme. In this view, the master is at one end of the network and is connected by a single master cable (#3). Terminating resistors (#1) are used at both ends of the network.

Each Momentum module must include a processor adapter or option adapter with a Modbus RS485 port.

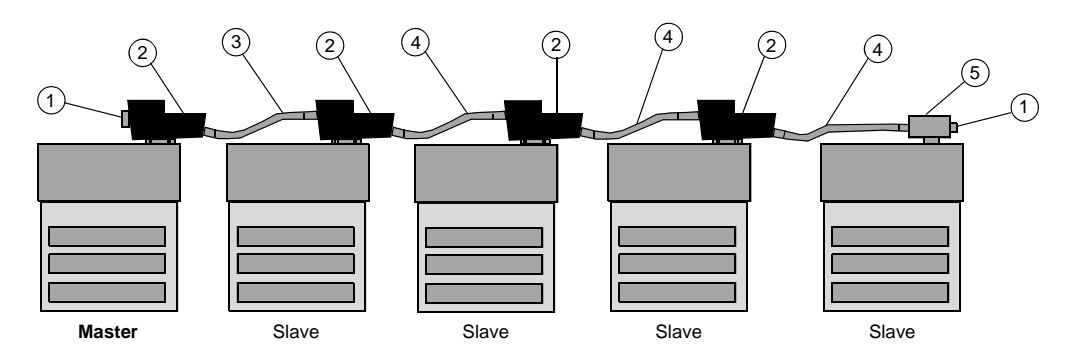

Legend:

| Label | Description                                         | Part Number    |
|-------|-----------------------------------------------------|----------------|
| 1     | Terminating resistor plug                           | 170 XTS 021 00 |
| 2     | Modbus RS485 connector "T" (DB9 base)               | 170 XTS 040 00 |
| 3     | Modbus RS485 master communication cable             | 170 MCI 041 10 |
| 4     | Modbus Plus / Modbus RS485 short interconnect cable | 170 MCI 020 10 |
| 5     | Modbus RS485 connector "T" (RJ45 base)              | 170 XTS 041 00 |

#### Two-Wire Cabling Schemes for Modbus RS485 Networks Connecting Momentum Components

| Two-wire cabling schemes may be used for single master/slave or multimaster/<br>slave communications. Masters may be located anywhere in the network.                                                                          |                                                                                                    |  |
|----------------------------------------------------------------------------------------------------|----------------------------------------------------------------------------------------------------|--|
|                                                                                                    |                                                                                                    |  |
| <ul> <li>Conflicting messages to a slave module can cause problem</li> <li>Configure a multimaster network carefully to avoid master simultaneous or conflicting commands to the same slave</li> </ul>                         | ns.<br>ers issuing<br>e module.                                                                                                    |  |
| Failure to follow this instruction can result in injury or                                                                                                    | equipment damage.                                                                                                    |  |
| The maximum length of cable from one end of network to ot                                                                                                    | ther is 2000 ft. (609 m).                                                                                                    |  |
| The maximum number of devices in a network is 64 if all are Momentum devices.<br>Otherwise, the maximum is 32.                                                                                                    |                                                                                                    |  |
| tion One end of the cable run must be terminated with a terminating resistor is red).                                                                                                    |                                                                                                    |  |
| The other end of the cable must be terminated with a terminating shunt, wh connects the transmit pair to the receiver pair (color code is blue).                                                                               |                                                                                                    |  |
| Description                                                                                                    | Part Number                                                                                                    |  |
| Modbus Plus or Modbus RS485 terminating RJ45 resistor plugs (pack of 2)                                                                                                    | 170 XTS 021 00                                                                                                    |  |
| Modbus RS485 terminating RJ45 shunt plugs                                                                                                    | 170 XTS 042 00                                                                                                    |  |
| All devices are connected with the same pin-for-pin cable, su<br>or Modbus RS485 short interconnect cable or any Cat. 5 4-t<br>cable AWG#24. A master/slave system using 2-wire cabling<br>special master communication cable. | uch as the Modbus Plus<br>wisted pair Ethernet<br>does not require the                                                                                                    |  |
| Description                                                                                                    | Part Number                                                                                                    |  |
| Modbus Plus or Modbus RS485 short interconnect cable Color code: black                                                                                                    | 170 MCI 020 10                                                                                                    |  |
|                                                                                                    | Two-wire cabling schemes may be used for single master/s slave communications. Masters may be located anywhere in <b>Conflicting messages to a slave module can cause problem</b> Configure a multimaster network carefully to avoid mast simultaneous or conflicting commands to the same slave <b>Failure to follow this instruction can result in injury or</b> The maximum length of cable from one end of network to of The maximum number of devices in a network is 64 if all are Otherwise, the maximum is 32. One end of the cable run must be terminated with a terminat is red). The other end of the cable must be terminated with a terminat is red). The other end of the cable must be terminated with a terminat (pack of 2) Modbus RS485 terminating RJ45 shunt plugs All devices are connected with the same pin-for-pin cable, su or Modbus RS485 short interconnect cable or any Cat. 5 4-1 cable AWG#24. A master/slave system using 2-wire cabling special master communication cable. <b>Description</b> Modbus Plus or Modbus RS485 short interconnect cable Color code is |  |

## Multimaster/The following illustration shows components used in a multimaster/slave network.Slave CablingEach Momentum module must include a processor adapter or option adapter with a<br/>Modbus RS485 port.

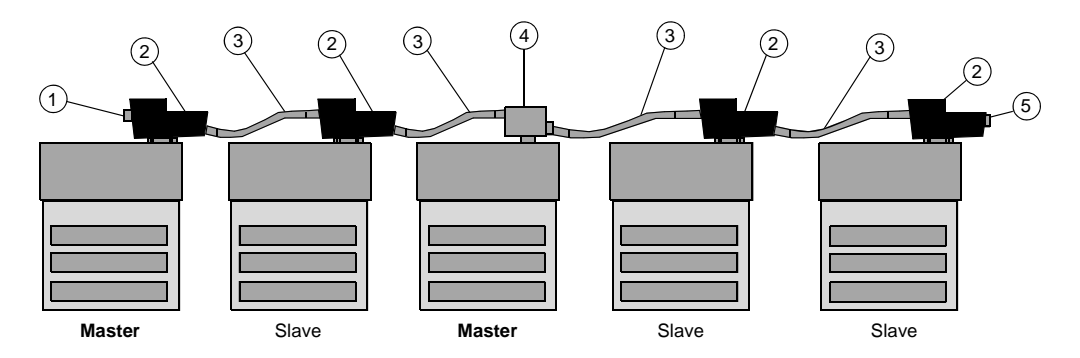

#### Legend:

| Label | Description                                                           | Part Number    |
|-------|-----------------------------------------------------------------------|----------------|
| 1     | Terminating resistor plug<br>Color code: red                          | 170 XTS 021 00 |
| 2     | Modbus RS485 connector "T" (DB9 base)                                 | 170 XTS 040 00 |
| 3     | Modbus Plus / Modbus RS485 Short Interconnect Cable Color code: black | 170 MCI 020 10 |
| 4     | Modbus RS485 connector "T" (RJ45 base)                                | 170 XTS 041 00 |
| 5     | Terminating shunt plug<br>Color code: blue                            | 170 XTS 042 00 |
#### Cable for Modbus RS485 Networks Connecting Momentum Components

**Overview** This section describes the cables which should be used in constructing an RS485 network for Momentum components.

Master Communication Cable This cable is required for master/slave communications in a four-wire cabling scheme. This cable is 10" long and has a blue boot.

| Description                                            | Part Number    | Illustration |
|--------------------------------------------------------|----------------|--------------|
| Modbus RS485 (RJ45/RJ45)<br>master communication cable | 170 MCI 041 10 |              |

#### Interconnect Cables

Cable for connecting two Modbus RS485 devices, such as Momentum modules, is available from Schneider Automation in four lengths. These cables have a black boot.

| Description                                                                               | Part Number    | Illustration |
|-------------------------------------------------------------------------------------------|----------------|--------------|
| Modbus Plus or Modbus RS485<br>short interconnect cable (10")<br>Can be used for Ethernet | 170 MCI 020 10 |              |
| Modbus Plus or Modbus RS485<br>3 ft. interconnect cable<br>Can be used for Ethernet       | 170 MCI 020 36 |              |
| Modbus Plus or Modbus RS485<br>10 ft. interconnect cable<br>Cannot be used for Ethernet   | 170 MCI 021 80 |              |

|               | Description                                                                     |                                                            | Part N                        | lumber                                | Illustration                                                                                                |
|---------------|---------------------------------------------------------------------------------|------------------------------------------------------------|-------------------------------|---------------------------------------|----------------------------------------------------------------------------------------------------|
|               | Modbus Plus or Mo<br>30 ft. interconnect<br>Cannot be used fo                   | odbus RS485<br>cable<br>r Ethernet                         | 170 M                         | CI 020 80                             |                                                                                                    |
| Other Premade | Interconnect and                                                                | Ethernet cab                                               | le in va                      | rious len                             | gths and boot colors may be obtained                                                                        |
| Cable         | from other vendo                                                                | rs, including                                              | Amp.                          |                                       |                                                                                                    |
|               | Description                                                                     |                                                            |                               | Amp Par                               | t Number                                                                                                    |
|               | 2 ft                                                                            |                                                            |                               | 621 894-                              | 2                                                                                                    |
|               | 5 ft                                                                            |                                                            |                               | 621 894-                              | 4                                                                                                    |
|               | 7 ft                                                                            |                                                            |                               | 621 894-                              | 5                                                                                                    |
|               | 10 ft                                                                           |                                                            |                               | 621 894-                              | 6                                                                                                    |
|               | 14 ft                                                                           |                                                            |                               | 621 894-                              | 7                                                                                                    |
| Custom Cable  | For custom cablir<br>shielded or unshi<br>environments. Yo<br>stranded cable is | ng, use Cat. 5<br>elded. Shield<br>ou may use st<br>more f | 5 4-twis<br>ed cab<br>trandeo | sted pair<br>le is recc<br>d or unsti | Ethernet cable AWG#26. It may be<br>ommended for long runs and for noisy<br>randed cable. Keep in mind that |
| Custom Cable  | Vendors include:                                                                |                                                            |                               |                                       |                                                                                                    |
| Vendors       | Vendor                                                                          | Part # for Sh                                              | ielded                        | Cable F                               | Part # for Unshielded Cable                                                                                 |
|               | Belden                                                                          | 1633A                                                      |                               | 1                                     | 583A non plenum<br>585A plenum                                                                              |
|               | Berk/Tek                                                                        | 530131                                                     |                               | 5                                     | 540022                                                                                                    |
|               | Alcatel Cable Net                                                               |                                                            |                               | ŀ                                     | Hipernet Cat. 5 - UTP (LSZH-rated cable)                                                                    |
|               |                                                                                 |                                                            |                               |                                       |                                                                                                    |
| Crimping Tool | Schneider Autom<br>set (170 XTS 023                                             | ation provide<br>00) to attach                             | s a crii<br>n the 1           | mping too<br>70 XTS (                 | bl (490 NAB 000 10) and an RJ45 die<br>022 00 connector to the cable.                                       |

#### **Connectors for Modbus RS485 Networks Connecting Momentum Components**

# **Overview** This section describes the connectors which should be used in constructing an RS485 network for Momentum components.

RJ45 Connector "T" This connector is used with the RS485 port:

| Description                            | Part Number    | Illustration |
|----------------------------------------|----------------|--------------|
| Modbus RS485 connector "T" (RJ45 base) | 170 XTS 041 00 |              |

### DB9

This connector is used with the RS485 port:

Connector "T"

|                                       | •              |                             |
|---------------------------------------|----------------|-----------------------------|
| Description                           | Part Number    | Illustration                |
| Modbus RS485 connector "T" (DB9 base) | 170 XTS 040 00 | SCHNEDER<br>AUTOMATION INC. |

#### Connectors for Custom Cabling

This RJ45 connector should be used when constructing custom cable for an RS485 network:

| Description                 | Part Number    | Illustration |
|-----------------------------|----------------|--------------|
| RJ45 connector (pack of 25) | 170 XTS 022 00 |              |

# Terminating Devices for Modbus RS485 Networks Connecting Momentum Components

| Overview                      | This section describes terminating devices which should be used in constructing Modbus RS485 networks for Momentum devices. |                                           |                                       | sed in constructing                    |
|-------------------------------|----------------------------------------------------------------------------------------------------|-------------------------------------------|---------------------------------------|----------------------------------------|
| Terminating<br>Resistor Plugs | Terminating resistor plugs are used with last device on either end of a four-wire of cable network.                         | the RS485<br>able networl                 | connecto<br>k or at on                | r (RJ45 base) at the end of a two-wire |
|                               | Description                                                                                                    | Part Number                               | r Illu                                | stration                               |
|                               | Modbus Plus or Modbus RS485 terminating<br>RJ45 resistor plugs (pack of 2)<br>Color code: red                               | 170 XTS 021                               | 00                                    |                                        |
| Shunt Plugs                   | Shunt plugs are used with the RS485 co<br>wire cable network. The plug is used at<br>Description                            | onnector (RJ<br>the last devic<br>Part Nu | 45 base)<br>ce on the<br><b>Imber</b> | at one end of a two-<br>network.       |
|                               | Modbus RS485 terminating RJ45 shunt plug<br>Color code: blue                                                                | js 170 XT                                 | S 042 00                              |                                        |

#### Pinouts for Modbus RS485 Networks Connecting Momentum Components

**Overview** The pinouts for wiring an RS485 network to a Momentum 171 CBB 970 30 processor are described below.

#### **RJ45 Pinout**

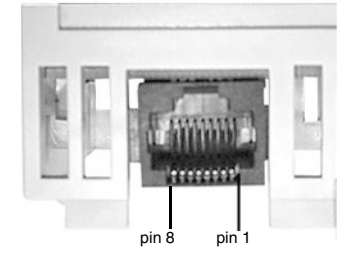

pin 1 RXD pin 2 RXD + pin 3 TXD + pin 4 reserved pin 5 signal common pin 6 TXD pin 7 reserved pin 8 shield

#### Master Communication Cable

The illustration below shows the pinout for the 170 MCI 041 10 Modbus RS485 (RJ45/RJ45) master communication cable.

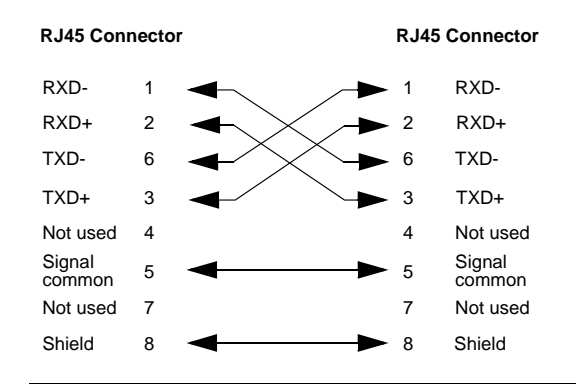

InterconnectThe illustration below shows the pinout for the 170 MCI 02x xx Modbus RS485Cablesinterconnect cables (10 in, 3 ft, 10 ft and 30 ft).

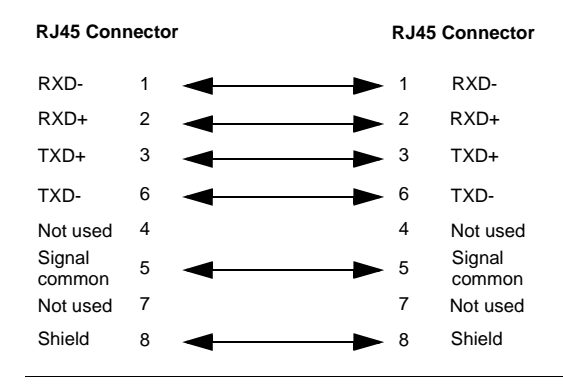

Modbus RS485The illustration below shows the pinout for the Modbus RS485 connector "T" (DB9<br/>base).Connector "T"base).

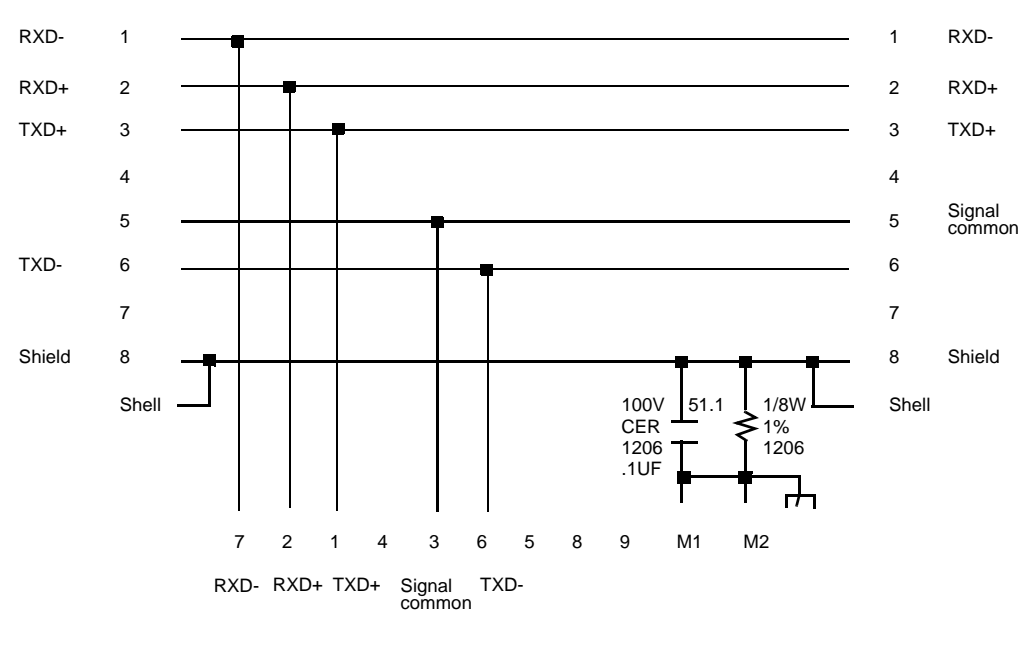

**RJ45 Shielded Connector** 

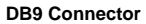

**RJ45 Shielded Connector** 

#### Terminating RJ45 Resistor Plugs

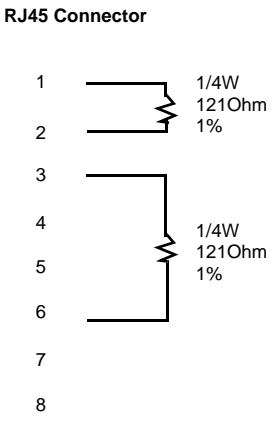

#### Terminating RJ45 Shunt Plugs

| RJ45 C | onnector |
|--------|----------|
| 1      |          |
| 2      |          |
| 3      |          |
| 4      |          |
| 5      |          |
| 6      |          |
| 7      |          |
| 8      |          |

# Index

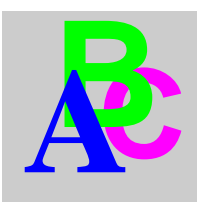

## Numerics

100MB indicators, 12

# Α

adapters Modbus host device, 39 address parameters, 29 ASCII mode Modbus port, 36 auto-logout feature Modbus port, 36 auto-MDI/MDI/X on the Ethernet ports, 24 auto-negotiation on the Ethernet ports, 24 auto-polarity on the Ethernet ports, 24

### В

battery back-up operating without, 26 battery coil in Concept, 50 in ProWORX 32, 87 baud rates Modbus port, 36 BOOTP server for IP address management, 30

### С

cables Modbus port, 38 connectors Ethernet switch ports, 11 Modbus port, 13, 37 control register TOD clock, 55

## D

data bits Modbus port, 36 DHCP server for IP address management, 30 diagnostic block I/O scanner configuration, 65 diagnostic message codes Ethernet network, 100 distributed I/O networks design considerations, 27 duplicate IP addresses, 29

### Ε

error codes, 98 Ethernet address parameters, 29 Ethernet network statistics, 32 Ethernet switch capabilities, 24 Ethernet switch port connectors, 11

### F

firewalls, 28 Flash saving to, 89 Flash RAM, 16 front panel view, 10 full-duplex mode on the Ethernet ports, 24

# G

grounding requirements, 19

# Η

half-duplex mode on the Ethernet ports, 24 health block I/O scanner configuration, 64

# I

I/O scanner transactions configuration, 64IP address assignment, 29

# L

LED error codes, 98 LEDs Ethernet port status indicators, 12 M1 processor indicators, 14 LINK/ACTIVE indicators, 12

### Μ

MAC address assignment, 29 MDI/MDI/X, 24 Modbus address range, 36 Modbus cable SUB-D adapters, 39 Modbus port. 36 auto-logout feature, 36 cable. 38 changing protocol RS485, 73 pinouts. 37 Modbus port connector, 13, 37 Modbus port parameters, 36 Modbus BS485, 40 cable, 109 Connectors, 111 four-wire cabling schemes, 104 pinouts, 113 terminating devices, 112 two-wire cabling schemes, 107 multi-addressing on the Ethernet switch, 24

### Ρ

parity Modbus port, 36 physical components of the processor, 10 PLC LAN Status indicator, 14 PLC Run indicator, 14 POWER OK indicator, 14 power supply external source, 13 grounding, 19 wiring, 19 protective earth, 19 ProWORX32, 81

### Q

queuing outputs data packets by the Ethernet switch, 24

### R

RS232 protocol Modbus port, 73 RS485 communications Modbus serial port, 40 RS485 protocol Modbus port, 73 RTU mode Modbus port, 36

# S

save to Flash, 16 saving to Flash with ProWORX32, 89 specifications, 93 state RAM, 16 statistics Ethernet, 32 stop bit Modbus port, 36 supervisory networks design considerations, 27

# Т

tagging data packets by the Ethernet switch, 24 time-of-day clock reading in Concept, 56 reading in ProWORX 32, 87 set up in Concept, 53 set up in ProWORX 32, 87 TOD clock, 53, 56, 87

# U

user memory, 16